### Cytometry Data Analysis in FlowJo V10

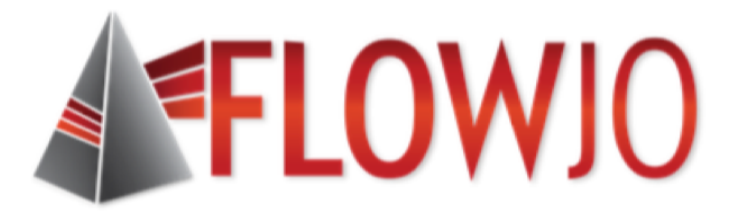

Josh Luthy Technical Resources & Product Innovation joshua.luthy@bd.com

# Outline – Part I Intro to FlowJo

- Navigating the v10 Workspace
- Customizing Ribbons
- Creating and Editing Groups
- Graphs, Gating and Ancestry
- The Layout Editor
- Batching and Exporting Graphics
- The Table Editor and Exporting Statistics

#### The FlowJo v10 Workspace

• A graphical interface to organize your data.

| • • • • 30-Nr                                                                                                    | ov-2016.wsp    |                      |                   |                  |
|----------------------------------------------------------------------------------------------------|----------------|----------------------|-------------------|------------------|
| 🖊 🚽 🏲 🗍 👭 🗰 🛄 🖉 💴 🔵                                                                                                    |                |                      |                   | Diletere         |
| FlowJo File Edit Workspace Configur                                                                                                    | e              |                      | 📕 💙 ? 😭           | Ribbon           |
| New     Add     Create     Table     Layo       Workspace     Samples ~     Group     Editor     Editor                                                                                                    | ut Preferences | Workspace<br>Links ~ | Contact<br>FlowJo | Tabs and Bands   |
| Navigate                                                                                                    |                |                      | Help              |                  |
| Group                                                                                                    | Size           | Role                 | incip             |                  |
| {[]} All Samples                                                                                                    | 33             |                      | Test              |                  |
| {∰} Compensation                                                                                                    | 11             |                      | Compensation      |                  |
| - {I]} Immunophenotype Expt                                                                                                    | 21             |                      | Test              |                  |
| - Singlets                                                                                                    |                |                      |                   |                  |
| • Dive                                                                                                    |                |                      |                   |                  |
| <ul> <li>Operation of the second second</li></ul> |                |                      |                   | Groups and Group |
| ③ Q1: CD3- , HLA-DR+                                                                                                    |                |                      |                   | areape and areap |
| ③ Q2: CD3+ , HLA-DR+                                                                                                    |                |                      |                   | Analysis         |
| 🚽 🐵 Q3: CD3+ , HLA-DR-                                                                                                    |                |                      |                   | Analysis         |
| 🔷 🕄 CD4                                                                                                    |                |                      |                   |                  |
| ∑ Count                                                                                                    |                |                      |                   |                  |
|                                                                                                    |                |                      |                   |                  |
| Σ Count                                                                                                    |                |                      |                   |                  |
| - 🐨 IFN+                                                                                                    |                |                      |                   |                  |
| Name                                                                                                    | Statistic      | -                    | #Cells            |                  |
| CO LD1_NS+NS_A01_exp.fcs                                                                                                    | Statistic      | -                    | 250342            |                  |
| Singlets                                                                                                    |                | 91.9                 | 230106            |                  |
| 🔷 🚽 🕲 Live                                                                                                    |                | 95.3                 | 219268            |                  |
| Lymphocytes                                                                                                    |                | 94.2                 | 206540            |                  |
| 🔷 🛞 Live                                                                                                    |                | 100                  | 206540            |                  |
| Q1: CD3- , HLA-DR+                                                                                                    |                | 9.15                 | 18891             |                  |
| Q2: CD3+ , HLA-DR+                                                                                                    |                | 0.080                | 165               |                  |
|                                                                                                    |                | 79.5                 | 164123            |                  |
|                                                                                                    |                | 76.7                 | 125870            | Samples and      |
| ∑ Count                                                                                                    |                | 125870               |                   |                  |
|                                                                                                    |                | 20.4                 | 33466             | sample analysis  |
| ∑ Count                                                                                                    |                | 33466                |                   | Sample analysis  |
| ✓ W IFN+                                                                                                    |                | 0.48                 | 162               |                  |
| ∑ Median : Comp-PE-Cy7-A                                                                                                    |                | 1061                 | 0.5.12            |                  |
| ▼ <sup>®</sup> PERFORIN+                                                                                                    |                | 25.8                 | 8640              |                  |
| Σ Median : Comp-PE-A (Per                                                                                                    |                | 1108                 |                   |                  |
|                                                                                                    |                | 1.33                 | 444               |                  |

#### **Ribbons, Tabs and Bands**

 Ribbon organization allows easy visual navigation of workspace functions.

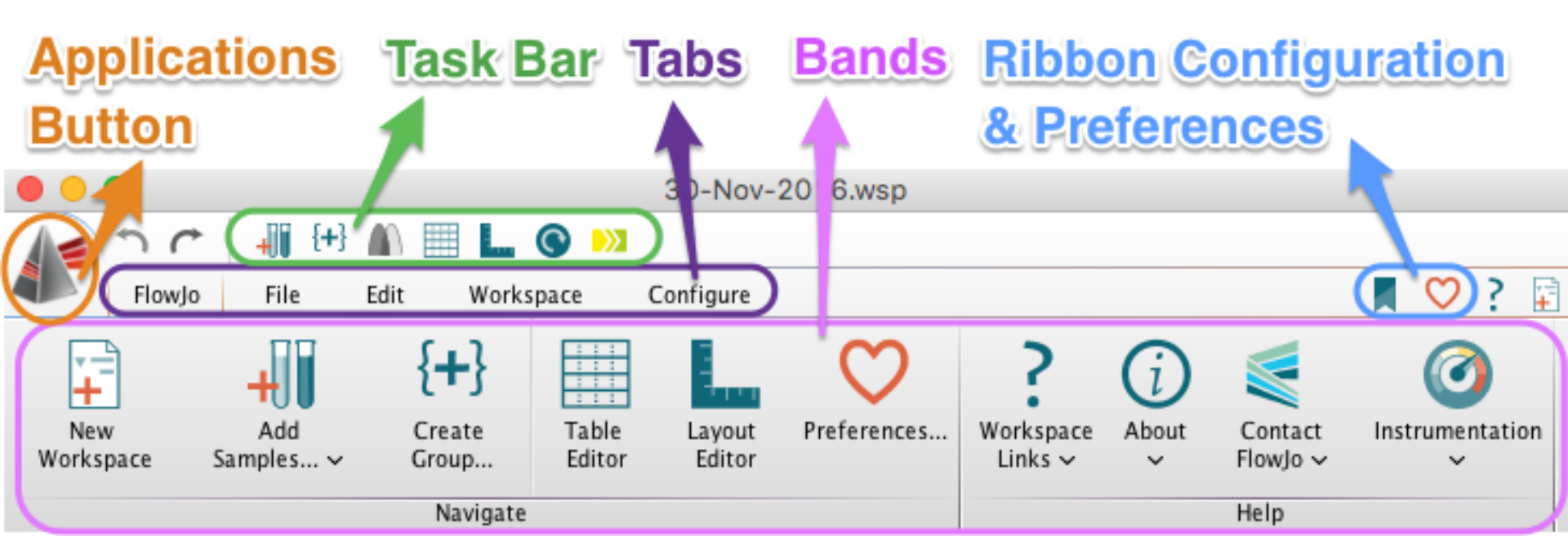

- Tabs group similar Bands together.
- Bands group similar Actions together.

#### **Customizing Ribbons**

Click on the Ribbon icon to configure

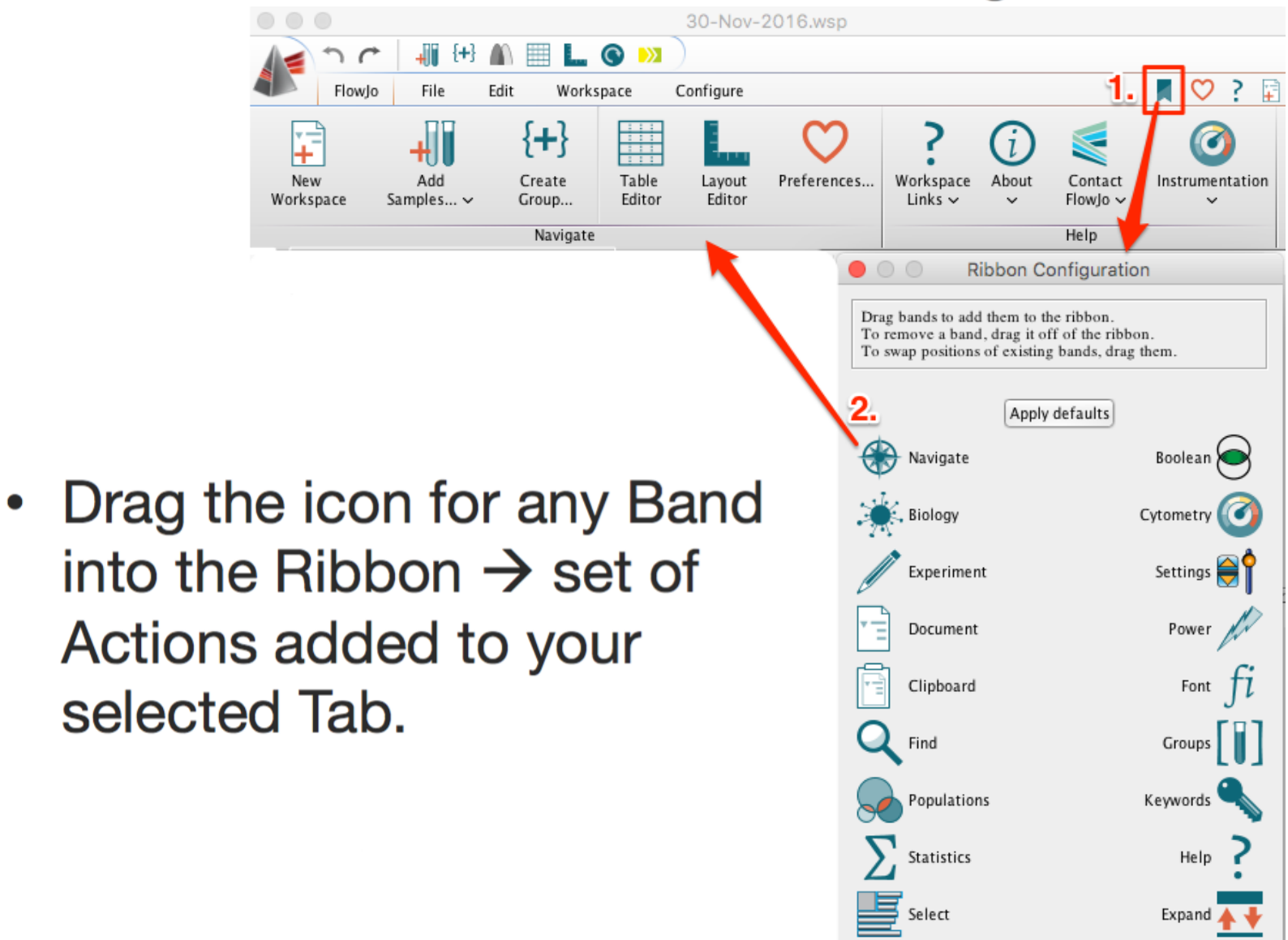

# **Importing Data**

Three Methods:

- Drag and drop into open workspace
- 2. Click the Add Samples button
- 3. From FlowJo Envoy

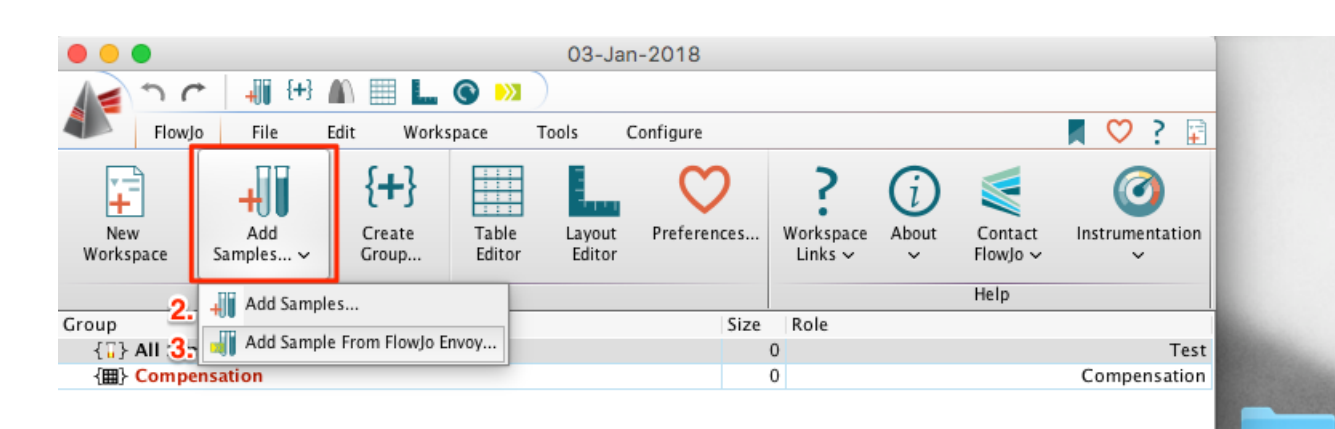

Statistic

1.

Data

#Cells

Drag Samples Here

Name

#### **Group Pane**

- The Group area lists all groups in the Workspace, # of samples in each group (Size), and the Role of that group (ex. Test, Compensation, Controls).
- Groups act like folders to organize your samples, allows master gating and unique report generation.

| Group                                                                                                    | Size Role |              |
|----------------------------------------------------------------------------------------------------|-----------|--------------|
| { ; } All Samples                                                                                                    | 46        | Test         |
| { T} AllStain                                                                                                    | 20        | Test         |
| Example 1 (III) { III) { III) { III) { III) { III) { III) { III} { III} { IIII} { III} { III} { III} { III} { III} { III} { III} { III} { III} { III} { III} { III} { III} { III} { III} { III} { III} { III} { III} { III} { IIII} { IIII} { IIII} { IIII} { IIII} { IIII} { IIII} { IIIII { IIII} { IIII} { IIII} { IIIII { IIIIII { IIIIIIII | 12        | Compensation |
| { ]] } FMOs                                                                                                    | 14        | Controls     |
|                                                                                                    | 34        | None         |
| 🚽 🚯 Time                                                                                                    |           |              |
| 🚽 🚯 Singlets                                                                                                    |           |              |
| 🚽 🚯 Lymphocytes                                                                                                    |           |              |
| 🚽 🐼 Live                                                                                                    |           |              |
|                                                                                                    |           |              |
| 🚽 🚯 Q1: CD4- , CD8+                                                                                                    |           |              |
| ∑ Geometric Mean : Ax488-A (p-ERK1_2)                                                                                                    |           |              |
| ∑ Geometric Mean : PE-A (Perforin)                                                                                                    |           |              |
| ∑ Geometric Mean : PE-Cy7-A (IFNg)                                                                                                    |           |              |
| 🚽 🚯 IFNg+                                                                                                    |           |              |
| ∑ Freq. of Parent                                                                                                    |           |              |
| Perf+                                                                                                    |           |              |
| pERK+                                                                                                    |           |              |
|                                                                                                    | ·         |              |

• Group owned analysis gains the group color.

#### **Creating and Editing Groups**

 To create a new group type \(\mathcal{H}\) G, or click the Create Group Icon located in either the task bar at the top of the workspace, or within the Navigate band.

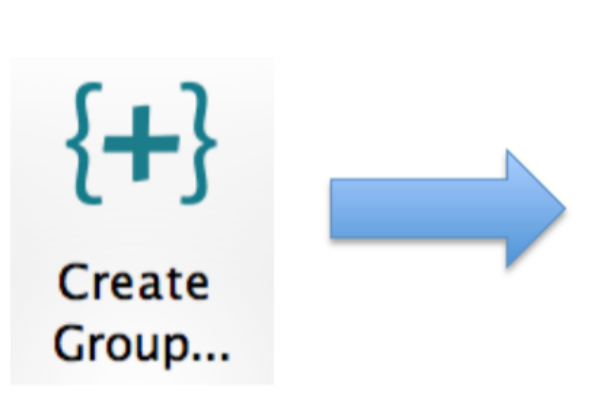

 Double click on an existing group to edit its properties.

| 0                                    | 0                                                                                                    |                                                    |                                  | М                                   | odify Grou                            | qu            |                |               |       |                                 |
|--------------------------------------|----------------------------------------------------------------------------------------------------|----------------------------------------------------|----------------------------------|-------------------------------------|---------------------------------------|---------------|----------------|---------------|-------|---------------------------------|
| Арр                                  | earand                                                                                                    | :e                                                 |                                  |                                     |                                       |               |                |               |       |                                 |
| Name                                 | Maste                                                                                                    | r Gates                                            |                                  |                                     |                                       | Color         |                | Style         | Bold  |                                 |
| Role:                                | None                                                                                                    |                                                    | \$                               | Para                                | meter Key:                            |               |                |               |       |                                 |
| Sam                                  | nle Inc                                                                                                    | lusion                                             | Criteria                         |                                     |                                       |               |                |               |       |                                 |
| Juin                                 | pre int                                                                                                    |                                                    |                                  | Live group                          |                                       | Synchi        | ronize         | d             |       |                                 |
| Include                              | e sample:                                                                                                    | s that use                                         | the follow                       | ing staining                        | r:                                    |               |                |               |       | Multiple                        |
| -                                    |                                                                                                    |                                                    |                                  |                                     |                                       | <b>CD</b> 2 0 | 1501           | <b>CD</b> 4 C | DS    |                                 |
| Dead                                 | I, HLA-I                                                                                                    | DR, p-E                                            | RK1_2, B                         | lank, CD3                           | , Perforin, (                         | CD38,         | IFNg,          | CD4, C        | 00    |                                 |
| \$FIL                                | ı, HLA-I<br>▼                                                                                                    | DR, p-E                                            | RK1_2, B                         | lank, CD3                           | , Perforin, (<br>Contains             | ¢             | FMO            | CD4, C        |       | Choose                          |
| \$FIL                                | ı, HLA-I<br>▼<br>\$]                                                                                                    | DR, p−E<br>\$FIL •                                 | RK1_2, B                         | lank, CD3                           | , Perforin, (<br>Contains<br>Contains | ¢             | FMO            | CD4, C        |       | Choose                          |
| \$FIL                                | ↓<br>↓<br>ore Choid                                                                                                    | SFIL -                                             | Fewer                            | lank, CD3                           | , Perforin, (<br>Contains<br>Contain  | ¢             | FMO            | how all       | keywo | Choose<br>Choose<br>ords in men |
| SFIL<br>Or<br>With re                | the second second                                                                                                    | SFIL -<br>to sample                                | Fewer                            | Choices<br>er group:                | , Perforin, (<br>Contains<br>Contain  | ¢             | FMO            | how all       | keywo | Choose<br>Choose<br>ords in men |
| SFIL<br>Or<br>With re<br>OC          | HLA-I                                                                                                    | SFIL -<br>ces<br>to sample<br>pose fror<br>ude all | Fewer<br>s in another<br>sample  | Choices<br>er group:<br>es in Group | , Perforin, (<br>Contains<br>Contain  | ¢<br>s ¢      | FMO<br>LD<br>S | how all       | keywo | Choose<br>Choose<br>ords in men |
| SFIL<br>Or<br>With re<br>OC<br>Assid | t, HLA-I<br>ore Choid<br>eference<br>Dnly cho<br>Also incl<br>anmer                                                                                                    | SFIL -<br>ces<br>to sample<br>pose fror<br>ude all | Fewer<br>s in anothe<br>s sample | Choices<br>er group:<br>es in Group | , Perforin, (<br>Contains<br>Contain  | ¢<br>s ¢      | FMO            | how all       | keywo | Choose<br>Choose<br>ords in men |
| SFIL<br>Or<br>Mith re<br>OC<br>Assig | arr Choice<br>arr Choice<br>ar | SFIL -<br>ces<br>to sample<br>pose from<br>ude all | Fewer                            | Choices<br>er group:<br>es in Group | , Perforin, (<br>Contains<br>Contain  | ¢<br>s ¢      | FMO            | how all       | keywo | Choose<br>Choose<br>ords in men |

#### **Sample Inclusion Criteria**

• Live groups automatically include samples based on user-defined inclusion criteria.

 Criteria could include the staining panel, a keyword, characters in the file name, or any combination of these features.

| Appearance Name PI+PI Role: Test  Parameter Sample Inclusion Criteria  Sample Inclusion Criteria  Live group Include samples that use the following staining: Dead, HLA-DR, p-ERK1_2, Blank, CD3, Per SFIL  SFIL  And  SFIL  Ccc And  SFIL  Ccc And  S | Color<br>Key:<br>Sync<br>forin, CD38<br>ntains \$<br>.acks \$ | hronized<br>8, IFNg, 0<br>LD<br>FMO<br>PI+PI<br>SI | Style (      | Bold-Italic<br>Multiple<br>D8<br>Choose<br>Choose   |
|----------------------------------------------------------------------------------------------------|---------------------------------------------------------------|----------------------------------------------------|--------------|-----------------------------------------------------|
| Name PI+PI<br>Role: Test<br>Sample Inclusion Criteria<br>Live group<br>Include samples that use the following staining:<br>Dead, HLA-DR, p-ERK1_2, Blank, CD3, Per<br>SFIL<br>And<br>SFIL<br>And<br>SFIL<br>More Choices Fewer Choices<br>With reference to samples in another group:<br>Only choose from<br>Samples in Group (Notes)                                                                                                    | Color<br>Key:<br>Sync<br>forin, CD38<br>ntains<br>acks        | hronized<br>B, IFNg, G<br>LD<br>FMO<br>PI+PI<br>SI | Style (      | Bold-Italic (<br>Multiple<br>D8<br>Choose<br>Choose |
| Role: Test<br>Sample Inclusion Criteria<br>Sample Inclusion Criteria<br>Live group<br>Include samples that use the following staining:<br>Dead, HLA-DR, p-ERK1_2, Blank, CD3, Per<br>SFIL<br>And<br>SFIL<br>And<br>SFIL<br>More Choices<br>With reference to samples in another group:<br>Only choose from<br>Samples in Group (N<br>Also include all                                                                                                    | Key: Sync<br>Sync<br>forin, CD38<br>ntains ‡                  | hronized<br>8, IFNg, 0<br>LD<br>FMO<br>PI+PI<br>SI | d<br>CD4, CD | Multiple<br>D8<br>Choose<br>Choose                  |
| Sample Inclusion Criteria<br>Live group<br>Include samples that use the following staining:<br>Dead, HLA-DR, p-ERK1_2, Blank, CD3, Per<br>SFIL - Co<br>And \$ SFIL - Co<br>And \$ SFIL - Co<br>More Choices Fewer Choices<br>With reference to samples in another group:<br>Only choose from<br>Samples in Group (No                                                                                                    | Sync<br>forin, CD38<br>ntains ‡                               | hronized<br>B, IFNg, 0<br>LD<br>FMO<br>PI+PI<br>SI | d<br>CD4, CD | Multiple<br>D8<br>Choose<br>Choose                  |
| Live group<br>Include samples that use the following staining:<br>Dead, HLA-DR, p-ERK1_2, Blank, CD3, Per<br>\$FIL - Co<br>And \$ \$FIL - Co<br>And \$ \$FIL - Co<br>More Choices Fewer Choices<br>With reference to samples in another group:<br>Only choose from<br>amples in Group (No                                                                                                    | Sync<br>forin, CD38<br>ntains \$<br>.acks \$                  | hronized<br>B, IFNg, G<br>LD<br>FMO<br>PI+PI<br>Si | d<br>CD4, CD | Multiple<br>D8<br>Choose<br>Choose                  |
| Include samples that use the following staining:<br>Dead, HLA-DR, p-ERK1_2, Blank, CD3, Per<br>\$FIL - Co<br>And \$ SFIL - Co<br>And \$ SFIL - Co<br>More Choices Fewer Choices<br>With reference to samples in another group:<br>Only choose from<br>• Also include all                                                                                                    | forin, CD38<br>ntains ‡<br>.acks ‡                            | B, IFNg, C<br>LD<br>FMO<br>PI+PI                   | CD4, CD      | Multiple<br>D8<br>Choose<br>Choose                  |
| Dead, HLA-DR, p-ERK1_2, Blank, CD3, Per<br>\$FIL - Co<br>And \$ SFIL - Co<br>And \$ SFIL - Co<br>More Choices Fewer Choices<br>With reference to samples in another group:<br>Only choose from<br>• Also include all                                                                                                    | forin, CD38<br>ntains ‡<br>.acks ‡                            | B, IFNg, C<br>LD<br>FMO<br>PI+PI                   | CD4, CD      | Choose<br>Choose<br>Choose                          |
| \$FIL ~       Co         And ‡       \$FIL ~         And ‡       *STIM ~         More Choices       Fewer Choices         With reference to samples in another group:       Only choose from samples in Group (Note: Also include all                                                                                                    | ntains \$<br>.acks \$<br>= \$                                 | FMO<br>PI+PI                                       |              | Choose<br>Choose<br>Choose                          |
| And \$ SFIL •<br>And \$ SFIL •<br>More Choices Fewer Choices<br>With reference to samples in another group:<br>Only choose from<br>• Also include all                                                                                                    | acks                                                          | FMO<br>PI+PI                                       |              | Choose<br>Choose                                    |
| And<br>*STIM<br>More Choices Fewer Choices With reference to samples in another group: Only choose from amples in Group (N Also include all                                                                                                    |                                                               | PI+PI                                              |              | Choose                                              |
| More Choices<br>With reference to samples in another group:<br>Only choose from<br>Also include all                                                                                                    |                                                               | S                                                  |              | karananda in manu                                   |
| With reference to samples in another group:<br>Only choose from<br>samples in Group (N<br>Also include all                                                                                                    |                                                               |                                                    | now all I    | keywords in meni                                    |
| <ul> <li>Only choose from samples in Group (N</li> <li>Also include all</li> </ul>                                                                                                    |                                                               |                                                    |              |                                                     |
| • Also include all                                                                                                    | lo specifie                                                   | d grou                                             | p)           | ;                                                   |
|                                                                                                    |                                                               |                                                    |              |                                                     |
| Assignments                                                                                                    |                                                               |                                                    |              |                                                     |
| Add Keyword :                                                                                                    | With Value                                                    | :                                                  |              |                                                     |
| Add Keyword :                                                                                                    | With Value                                                    | :                                                  |              |                                                     |
|                                                                                                    |                                                               |                                                    |              |                                                     |

#### **Samples and Sample Analysis**

- Displays the sample list and associated analysis of the currently selected group.
- Statistic and #Cells columns are displayed by default. Additional information can be displayed as columns. (Workspace Tab → Add Keywords or Configure Tab → Edit Columns)

| Name                      | Statistic | #Cells | *HIV Status | *PID | *STIM |
|---------------------------|-----------|--------|-------------|------|-------|
| ○ ○ 🔠 🕨 LD1_NS+NS_A01.fcs |           | 250342 | Neg         | LD1  | NS+NS |
| COH LD1_NS+PI_C01.fcs     |           | 229585 | Neg         | LD1  | NS+PI |
| COH LD1_PI+NS_B01.fcs     |           | 262774 | Neg         | LD1  | PI+NS |
| 🔿 🚽 🚯 Time                | 99.7      | 261964 |             |      |       |
| Singlets                  | 96.2      | 252097 |             |      |       |
| Lymphocytes               | 93.7      | 236200 |             |      |       |
| Live                      | 96.2      | 227167 |             |      |       |
|                           | 81.4      | 184893 |             |      |       |
| 🛇 🕒 🚯 😯 🚱 🖓 🖓 🚯 🚱 🕹 🚱     | 24.0      | 44355  |             |      |       |
|                           | 1.13      | 2090   |             |      |       |
| 🔿 🕒 🔥 🚯 Q3: CD4+ , CD8-   | 72.7      | 134352 |             |      |       |
| 🛇 🚯 Q4: CD4- , CD8-       | 2.22      | 4096   |             |      |       |
| ○ □ ■ LD1_PI+PI_D01.fcs   |           | 244977 | Neg         | LD1  | PI+PI |

 Double click on a sample to open a Graph Window and add gates.

#### **The Graph Window**

#### Facilitates data visualization and gating.

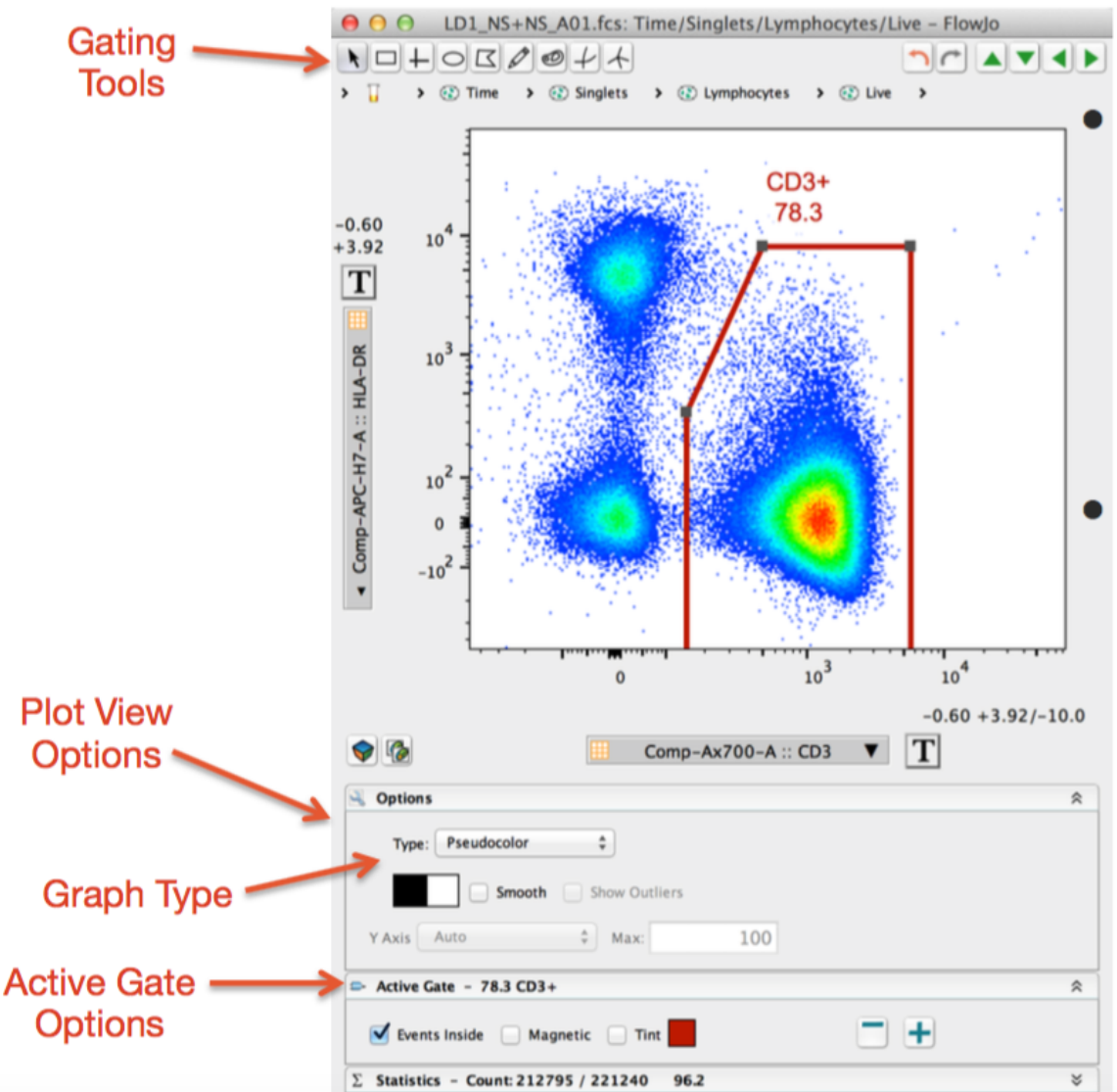

Several different plot types are available to display flow data.

Click on the Options Menu below the graph image and select Graph Type from the dropdown menu.

#### **Gating tools**

• Are located at the top left in a Graph Window.

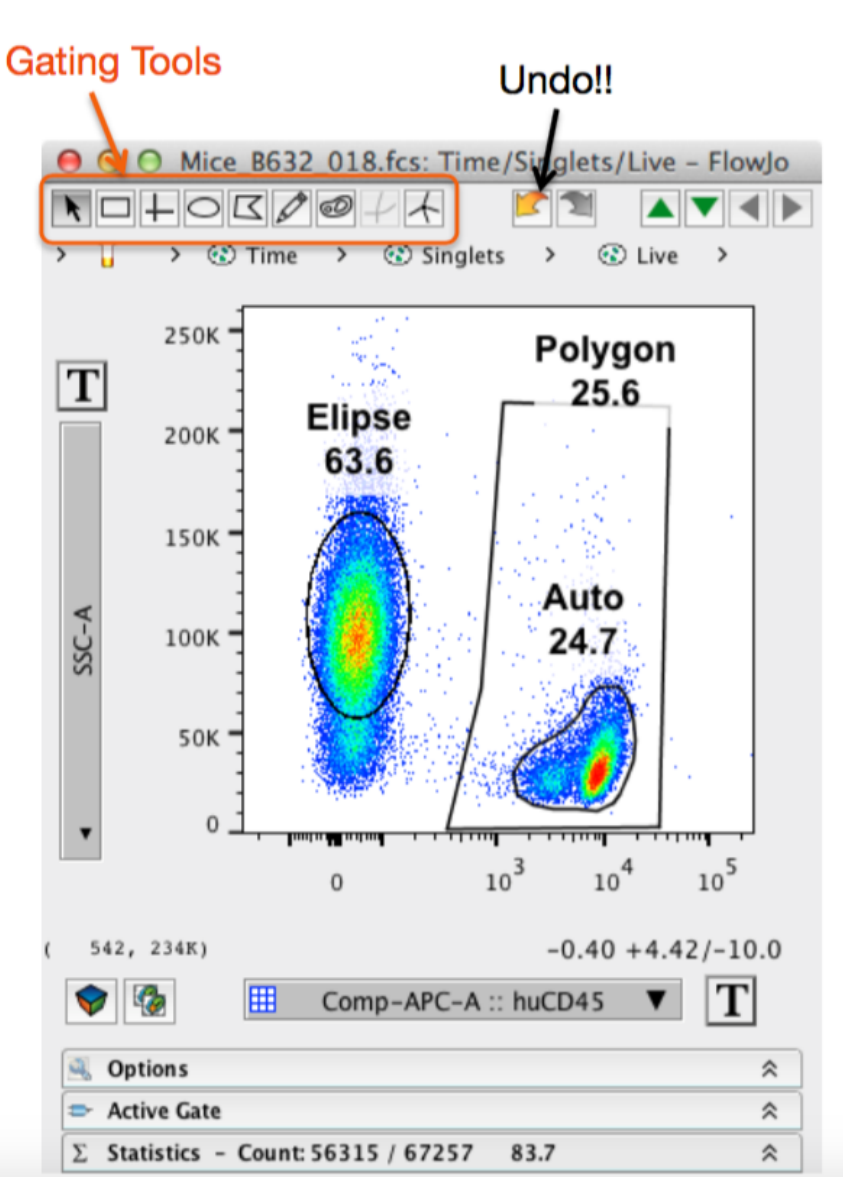

- Gates can always be modified or removed, so don't be shy.
- Explore the gating options and pick what works best for you.

#### **Graph Display Options**

• Try them all and pick what pleases you, or best represents your data.

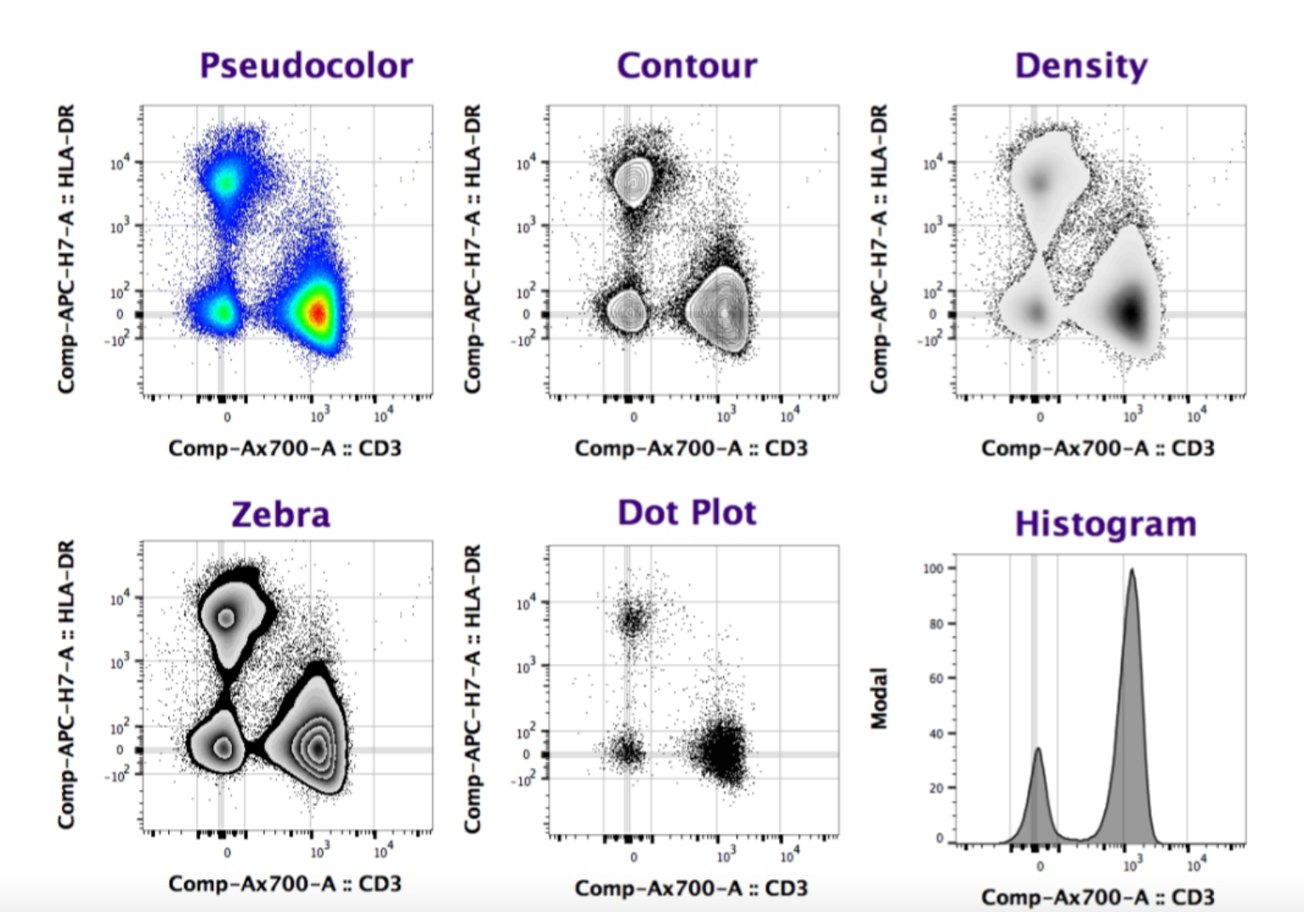

#### **Transforming Data**

- Your data may initially look 'squished'.
- Click the Transformation [T] button and Select Customize Axis... to change the visual display.

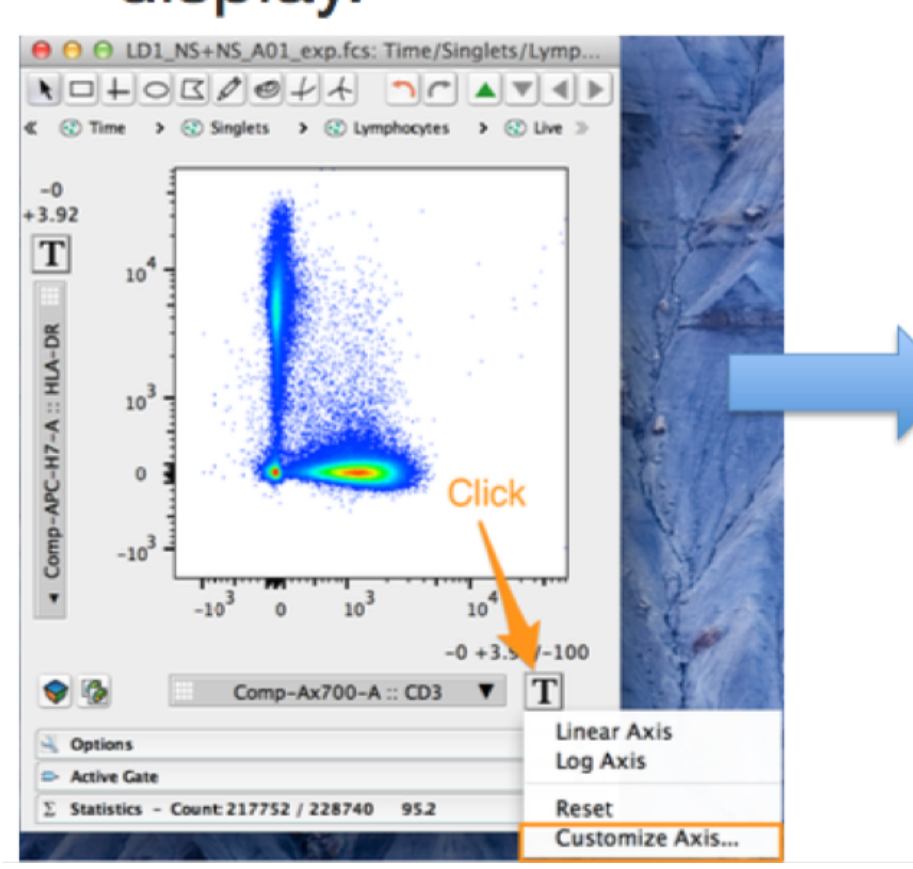

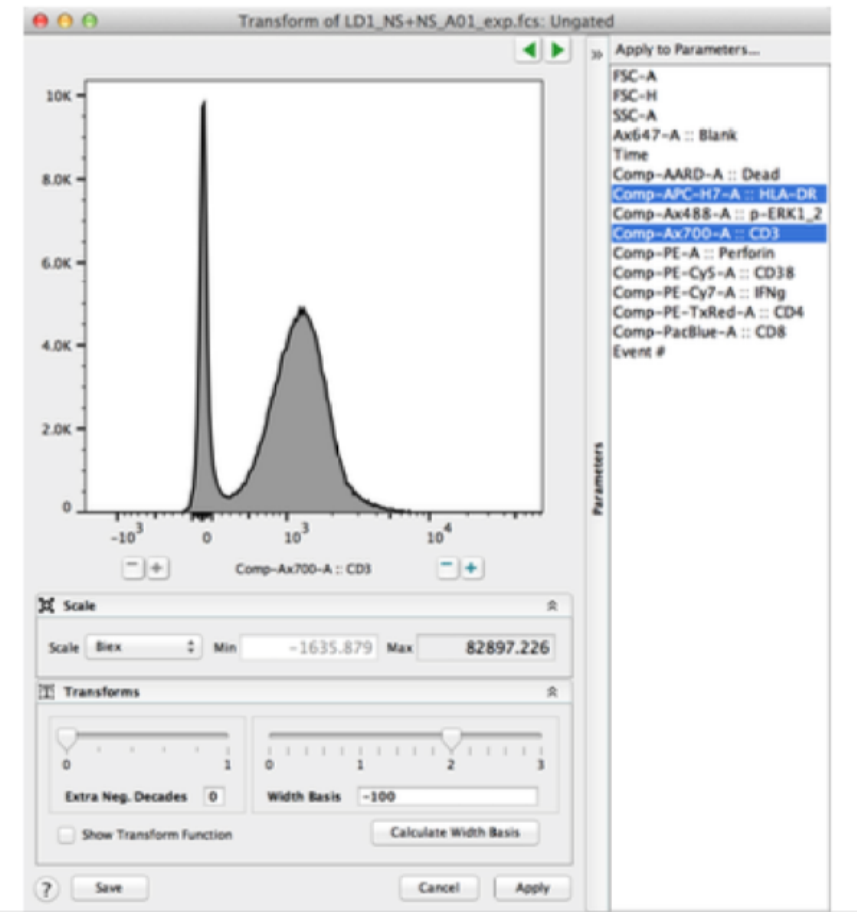

#### **Transform Options**

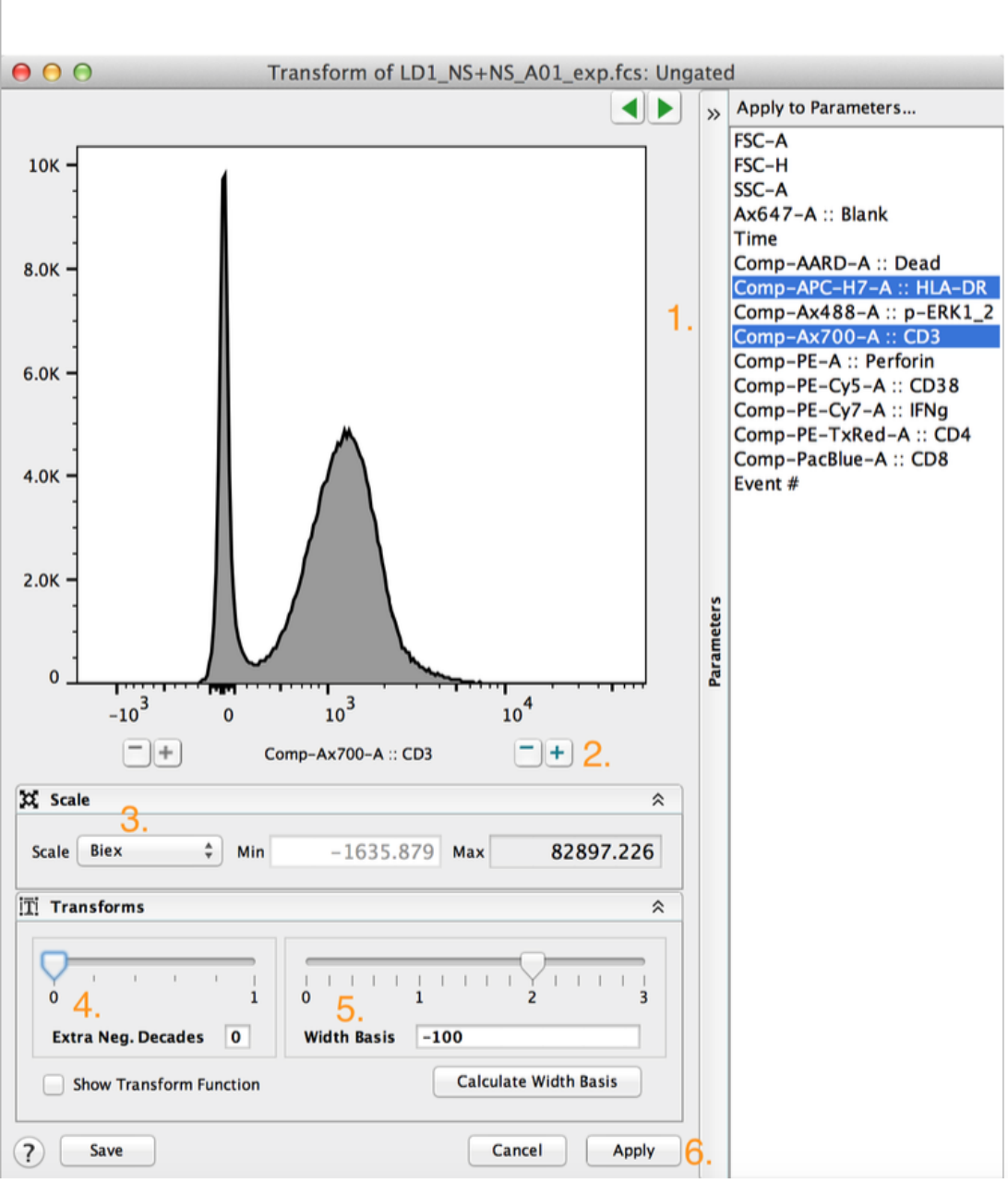

- 1. Select parameter(s)
- 2. Add or remove extra Pos. decades/range on top end
- 3. Select scale (Biex displays linear around zero and log further out)
- 4. Add or remove extra Neg. decades/range on bottom end
- 5. Width basis scales how much visual display is given to linear vs. log range of the Biex scale
- Click the Apply button at bottom right to apply the transformation settings to selected parameters

#### **Effects of Transformation**

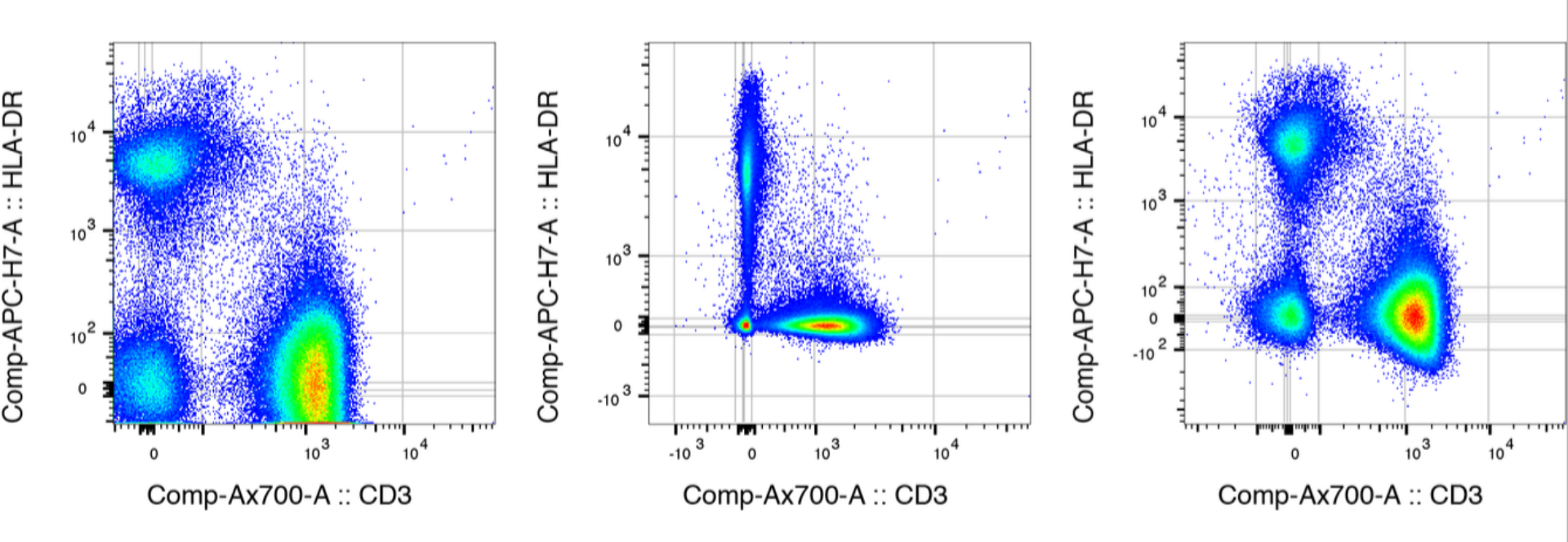

#### Effects:

- 1. Gets rid of the "squishing" of cells.
- 2. Ensures the visual population center better correlates with the statistical center (median).
- 3. Make high resolution compensated digital cytometry data more appealing to the eye.

## **Adding Statistics**

- Add a statistic to any gated population selected within a sample gating hierarchy.
- Statistic nodes can be groupapplied just like a gate.

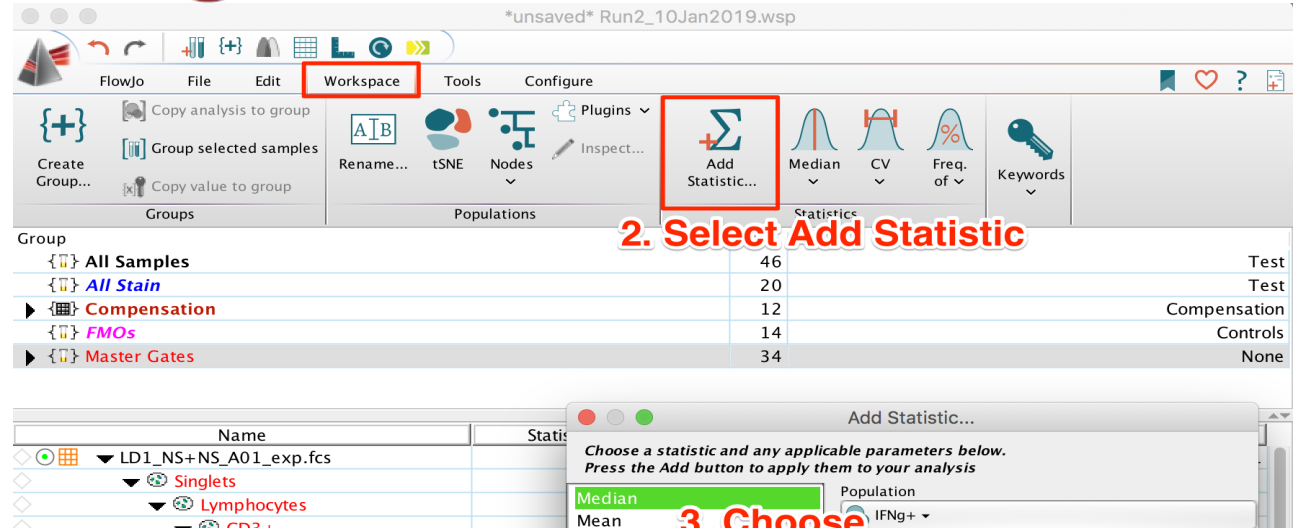

| ● ID1 NS+NS A01 exp.fcs                       | Choose   | a statistic and any appl | icable parameters below. |                           |         |
|-----------------------------------------------|----------|--------------------------|--------------------------|---------------------------|---------|
|                                               | Press ti | ne Add button to apply t | nem to your analysis     |                           |         |
| ▼ ③ Lymphocytes                               | Median   |                          | Population               |                           | 1       |
| ▼ ③ CD3+                                      | Mean     | 3. Choo                  | Se IFNg+ -               |                           | 1       |
| ▼ ③ 01: CD4 CD8+                              | Geomet   | ric Mean                 | Parameter                |                           | 1       |
| 1 Select V IFNg+                              | Robust   | <sup>℃</sup> Statistic   | Comp-AARD-A :: D         | ead                       |         |
| $\Sigma$ Median : Comp-PE-C                   | Robust   | SD                       | Comp-APC-H7-A ::         | HLA-DR                    |         |
| Population @ p-ERK+                           | CV       |                          | Comp-Ax488-A ::          | p-ERK1 2                  |         |
| ® Perf+                                       | SD       | :I_                      | Comp-Ax/00-A :: 0        | $\mathbf{U}_{\mathbf{J}}$ | noose   |
| O2: CD4+ , CD8+                               | Percent  | Abs Davi                 | Comp-PE-A Perio          |                           |         |
| O3: CD4+ , CD8-                               | Freq. of | ADS Dev                  | Comp-PE-Cy7-A ::         | IENg Par                  | ameter  |
| Q4: CD4-, CD8-                                | Freq. of | Grandnarent              | Comp-PE-TxRed-A          | :: CD4                    |         |
| • ID2 NS+NS A02 exp.fcs                       | Freq. of | :                        | Comp-PacBlue-A ::        | CD8                       | 2       |
| • LD4 NS+NS A03 exp.fcs                       | Freq. of | Total                    | Event #                  |                           |         |
| • LD12 NS+NS A04 exp.fcs                      | Count    |                          | Percentile               |                           |         |
| • LD14 NS+NS A05 exp.fcs                      | Mode     |                          |                          |                           | i       |
| • LD1 PI+NS B01 exp.fcs                       |          |                          | Freq. of Schoose         | *                         |         |
| ● ILD2 PI+NS B02 exp.fcs                      |          |                          |                          |                           |         |
| LD4_PI+NS_B03_exp.fcs                         | 3        |                          |                          | Close                     | Add     |
| • ID12_PI+NS_B04_exp.fcs                      |          | 463536                   | LD12                     | PI+NS                     | B04     |
| LD14_PI+NS_B05_exp.fcs                        |          | 407999                   | LD14                     | PI+NS                     | 5 Click |
| • ED1_NS+PI_C01_exp.fcs                       |          | 229585                   | LD1                      | NS+PI                     |         |
| LD2_NS+PI_C02_exp.fcs                         |          | 286306                   | LD2                      | NS+PI                     | Add CO2 |
| ● ID4_NS+PI_C03_exp.fcs                       |          | 199393                   | LD4                      | NS+PI                     | C03     |
| ● 🔠 🕨 LD12_NS+PI_C04_exp.fcs                  |          | 347208                   | LD12                     | NS+PI                     | C04     |
| ● ID14_NS+PI_C05_exp.fcs                      |          | 343027                   | LD14                     | NS+PI                     | C05     |
| ●      FMOs NS+PI_No 38_C06_exp.fcs (Control) |          | 286676                   | LD1                      | NS+PI                     | C06     |
| ● 🔠 🕨 FMOs NS+PI_No DR_C07_exp.fcs (Control)  |          | 281200                   | LD1                      | NS+PI                     | C07     |
| ● ● ● FMOs NS+PI_No IFN_C08_exp.fcs (Control) |          | 249824                   | LD1                      | NS+PI                     | C08     |
| ● ● 目 FMOs NS+PI_No Perf_C09_exp.fcs (Contro  |          | 276464                   | LD1                      | NS+PI                     | C09     |
| ● 🔠 🕨 FMOs NS+PI_No p-ERK_C10_exp.fcs (Con    |          | 254708                   | LD1                      | NS+PI                     | C10     |
| ● ● Ⅲ ▶ FMOs NS+PI_No CD8_C11_exp.fcs (Contrc |          | 269027                   | LD1                      | NS+PI                     | C11     |
| ● 🔠 🕨 FMOs NS+PI_No CD4_C12_exp.fcs (Contrc   |          | 219336                   | LD1                      | NS+PI                     | C12     |
| ● 🗄 🕨 LD1_PI+PI_D01_exp.fcs                   |          | 244977                   | LD1                      | PI+PI                     | D01     |

#### **The Layout Editor**

Layout Editor

- A tool for creating graphical reports.
- Type  $\ensuremath{\mathbb{H}}$  L, or click on the Layout Editor icon.
- Drag populations from a sample to Layout Editor.

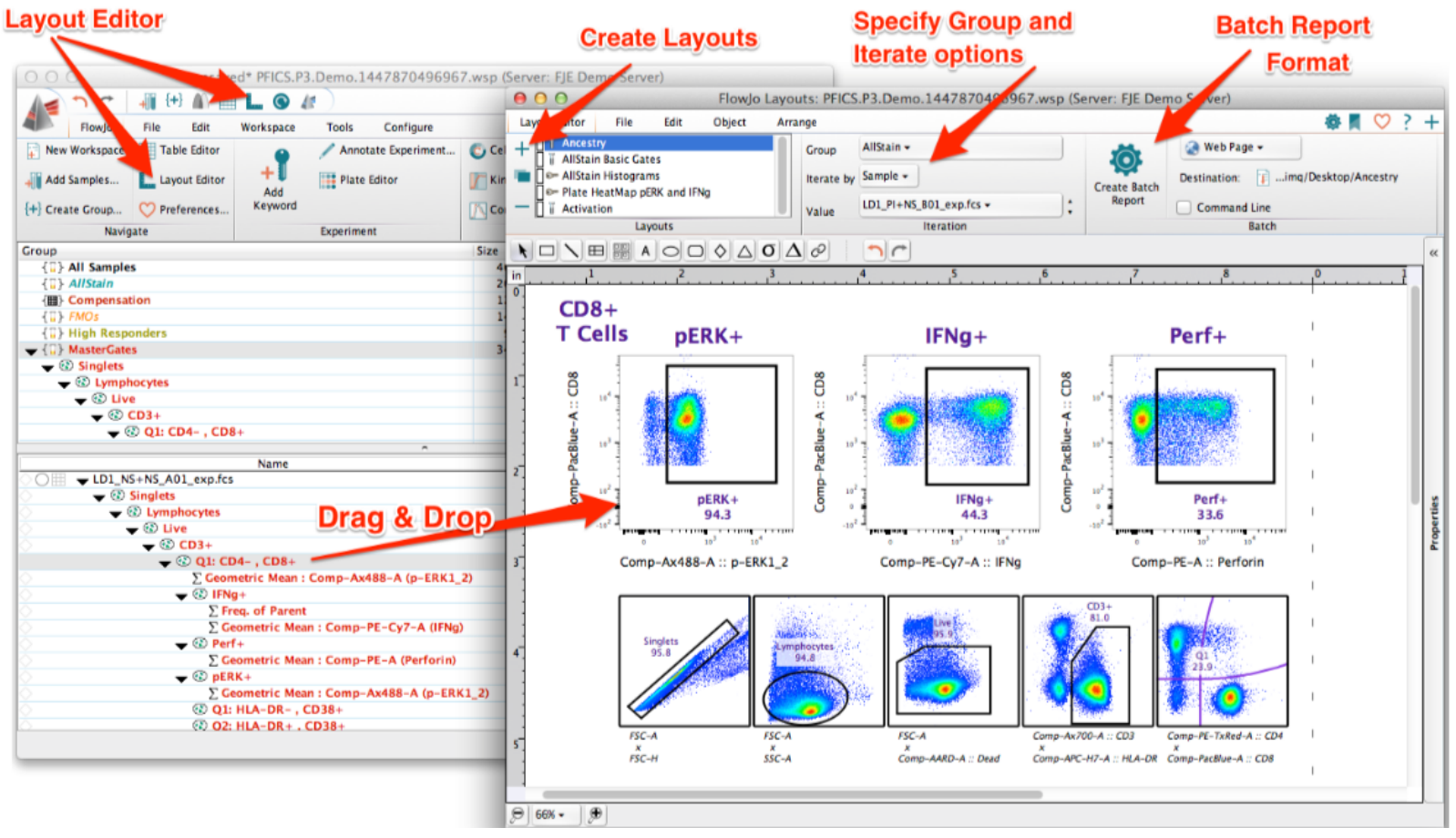

#### Within Layout Editor

- Graphs can be organized and re-formatted.
- Statistics, keywords, text and even shapes or objects can be added to illustrate your analysis.

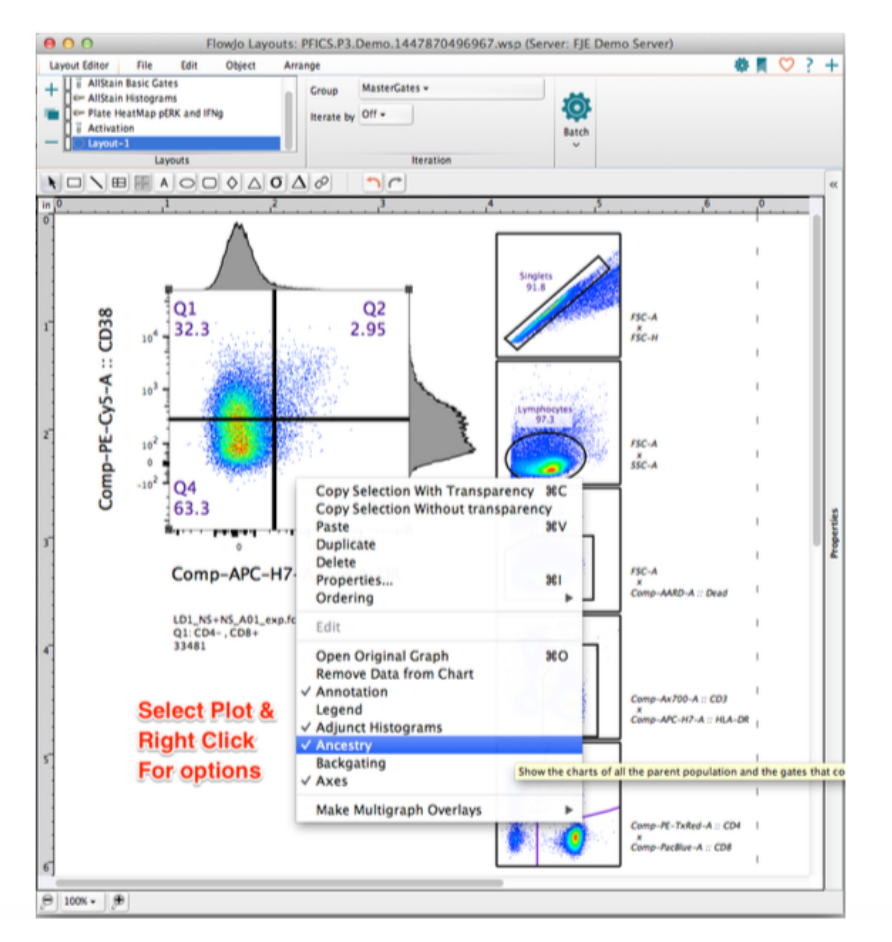

- Right Click on a graph plot for Ancestry and Backgating options
- Right click and select Properties for additional graph formatting

#### **Working in Layout Editor**

 Similar to the Workspace. Layout Editor has its own customizable Ribbon with Tabs and Bands to organize actions.

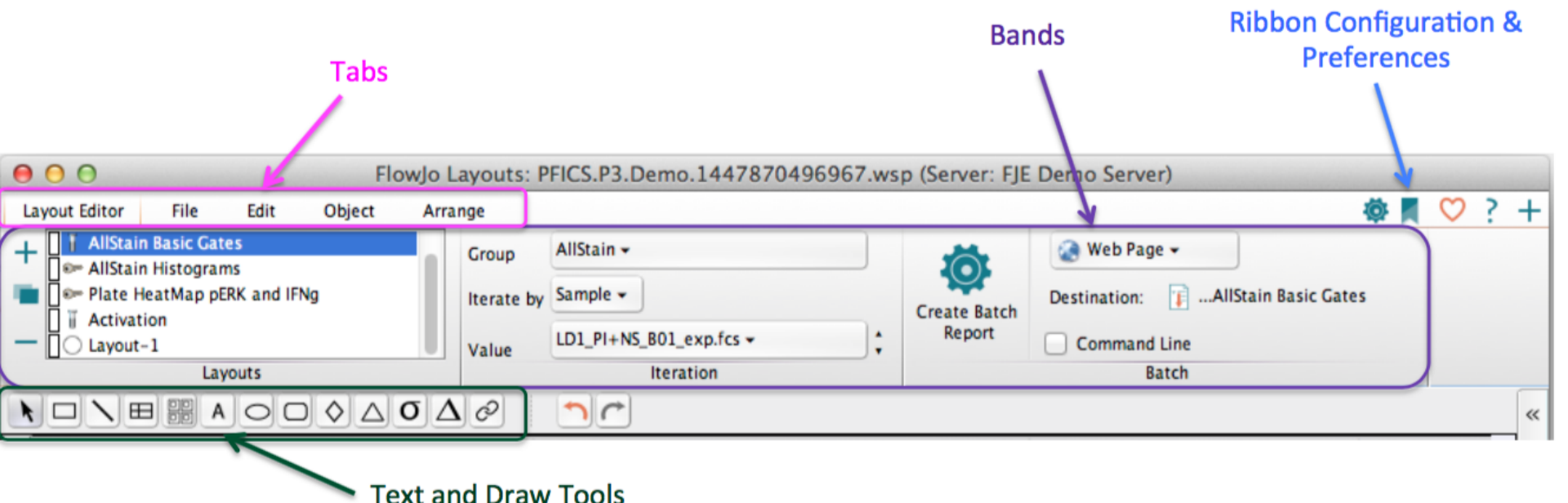

 Try clicking on the different tabs to see what types of actions are available.

#### **Working in Layout Editor**

 Double Click a graph to change its properties/ formatting with 4 tabs of Graph Definition options

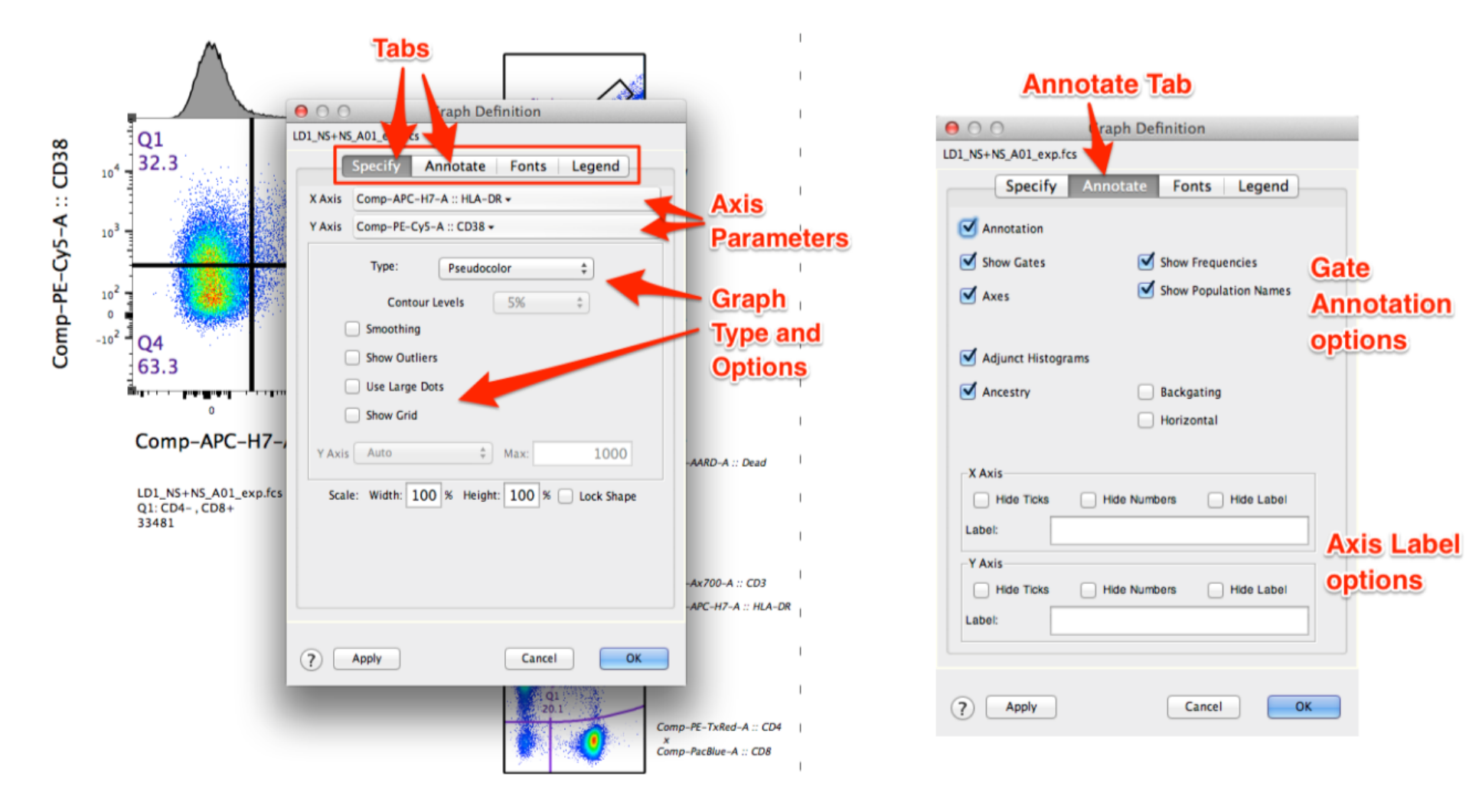

#### Batch Analysis of Layout Editor Graphics

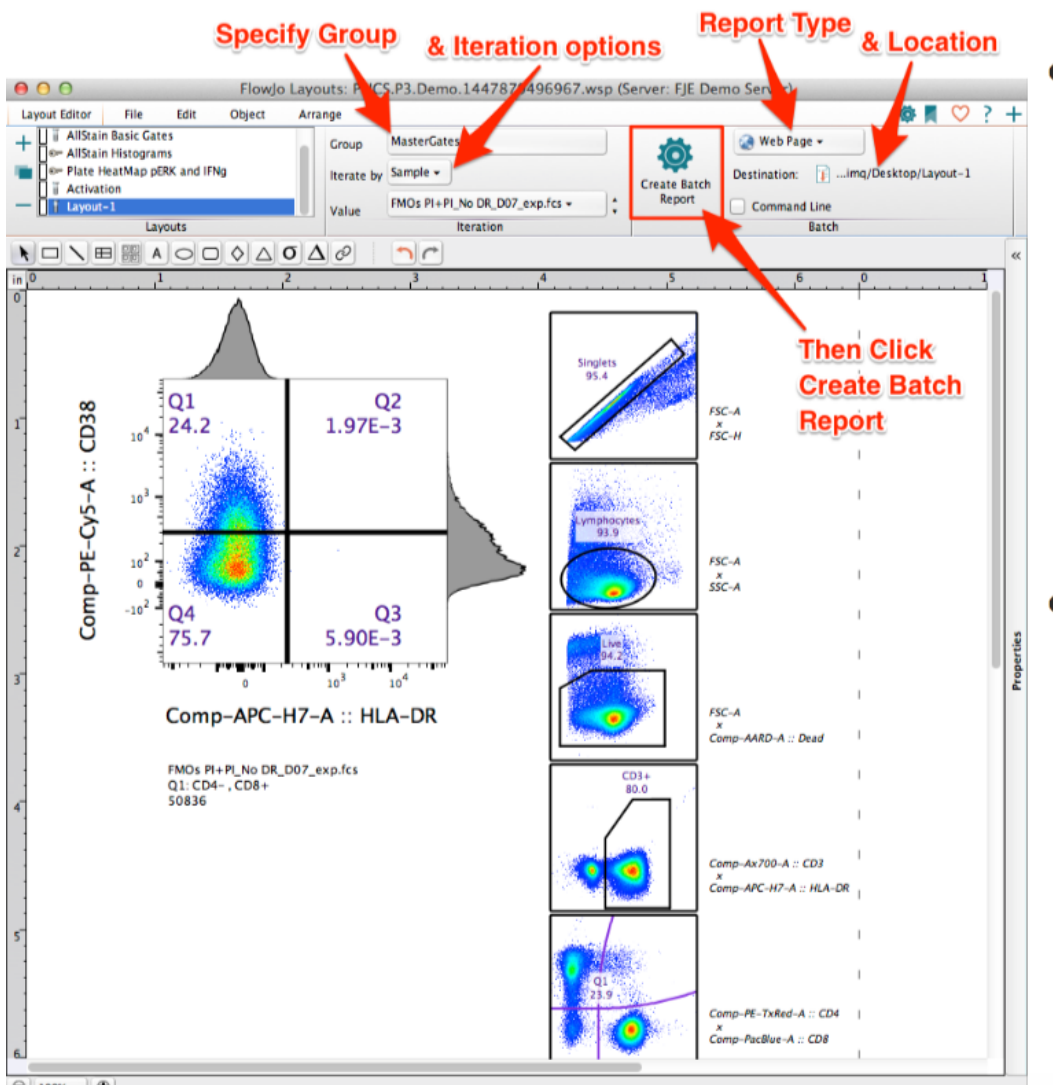

- Batch operations perform repetitive analysis on multiple samples, applying the layout to an entire set of samples.
- Specify Group, Iterate by, Report type and Location, then Click Create Batch Report.

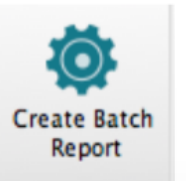

#### **The Table Editor**

• A tool for creating statistical reports.

Open Table Editor

• Type  $\mathfrak{H}$  T, or click on the Table Editor icon.

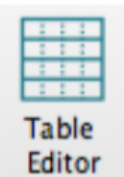

• Drag Populations & Statistics to Table Editor.

| FlowJo File Edit V         | Vorkspace Tools       | Configure    |       |                         | 📕 💙 ? 📳                                         |                |                |                     |                       |           |    |
|----------------------------|-----------------------|--------------|-------|-------------------------|-------------------------------------------------|----------------|----------------|---------------------|-----------------------|-----------|----|
| New Workspace Table Editor | Annotate              | Experiment   |       | 0                       | FlowJo Tables: PFIC                             | S.P3.Demo      | .14478704969   | 67.wsp (Server: FJE | Demo Server)          |           |    |
| Add Sampler                | + Dista Edi           | lor          |       | Tabl                    | e Editor Edit Visualize                         |                |                |                     |                       | 🔅 🗖       | ♡? |
|                            | Add                   |              | Riele | + [                     | ii AllStain Basic Stats                         |                | a Create Table | 😹 To File 👻         |                       |           |    |
| Create Group 💛 Preferences | Keyword               |              |       |                         | ii AllStain Basic Stats text                    |                | -              | 10 · · · · · · ·    |                       |           |    |
| Navigate                   | Experiment            |              |       |                         | ii AllStain Boolean Report                      |                |                | HTML ‡              |                       |           |    |
| oup                        |                       | Size Role    |       |                         | j ij Table                                      | Iteration      |                | Destination:        | AllStain Basic Stats  |           |    |
| {]]} All Samples           |                       | 46           |       |                         | Tabler                                          | × I            |                | Outout              | - and the state state |           |    |
| { ]] AllStain              |                       | 20           |       | Col                     | Population                                      |                |                | Statistic           | Paramatar             | Name      |    |
| Example 2 Compensation     |                       | 12           |       | C01                     | Population                                      |                |                | Statistic           | Parameter             | Ivame     |    |
| 113 High Responders        |                       | 14           |       | 1 💡                     | *PID                                            |                |                |                     |                       |           |    |
| 113 MasterGates            |                       | 34           |       |                         |                                                 |                |                |                     |                       |           |    |
| - 🕄 Singlets               |                       |              |       | 2 🂡                     | *STIM                                           |                |                |                     |                       |           |    |
| - O Lymphocytes            |                       |              |       | 2 2                     | Simplets (Jumphensters (Jum /CD3 + /O1+CD4 - C  | . No.          |                | Company's Many      | Come 44400 A          | STOK CHE  |    |
|                            | ^                     |              | Le.   | 3 2                     | singlets/Lymphocytes/Live/CD3+/Q1: CD4-, C      | J0+ 😁          |                | Geometric Mean      | Comp-Ax488-A          | PERK GMP  |    |
|                            | me                    |              | St.   | 4 Σ                     | halets/Lymphocytes/Live/CD3+/Q1: CD4 C          | 08+/IFNa+ 🍋    | 4              | Freg. of Parent     |                       | % IFNg+   |    |
| FMOS PI+PI No IFN D08 ex   | p.fcs (Control)       |              |       |                         |                                                 |                | ·              | •                   |                       |           |    |
| FMOs PI+PI No Perf D09 e   | xp.fcs (Control)      |              |       | £                       | Singlets/Lymphocytes/Live/CD3+/Q1: CD4-, C      | 08+/Perf+ 🦄    | \$             | Freq. of Parent     |                       | % Perf+   |    |
| FMOs PI+PI_No p-ERK_D10    | exp.fcs (Control)     |              |       |                         |                                                 |                |                |                     |                       |           |    |
| FMOs PI+PI_No 38_D06_ex    | o.fcs (Control)       |              |       | 6 <b>f</b> <sub>X</sub> | Formula 🕦                                       |                |                |                     |                       | CD4/CD8   |    |
| LD1_NS+NS_A01_exp.fcs      |                       |              |       | 7 5                     | Simplets (Ivershap too (Iver (CD3 + (O1+CD4 - C | A 10 - 10 - 10 | DB1 (D38) (C   | Free of Descet      |                       | HIA 00.   |    |
| LD1_NS+PI_C01_exp.fcs      |                       |              |       | 12                      | Singlets/Lymphocytes/Live/CD3+/Q1: CD4-, C      | 08+/Q2: HDA-   | -DR+ , CD38+ 0 | Freq. of Parent     |                       | HLA-DR+,  |    |
| UII_PI+NS_B01_exp.rcs      | Drag Popul            | ations       | 05.6  | 8 E                     | Singlets/Lymphocytes/Live/CD3+/Q1: CD4 C        | 08+/pERK+ 🚺    | 26             | Freq. of Parent     |                       | % pERK+   |    |
| - B Lymphocytes            | Diag Popu             | ations       | 93.0  | -                       |                                                 |                | -              |                     |                       |           |    |
| - @ Live                   | & Statistics          |              | 95.9  | 9Σ                      | Singlets/Lymphocytes/Live/CD3+/Q1: CD4-, C      | 08+/IFNg+ 襣    | 6              | Geometric Mean      | Comp-PE-Cy7-A         | IFNg GMF  |    |
| 🖵 🛞 CD3+                   |                       |              | 81.0  |                         |                                                 |                |                |                     |                       |           |    |
| 🔷 🕄 Q1: CD4                | - , CD8+              |              | 23.0  | _                       | Singlets/Lymphocytes/Live/CD3+/Q1: CD4- , C     | D8+/Perf+ 😫    | 4              | Geometric Mean      | Comp-PE-A             | Perf GMF  |    |
| ∑ Geome                    | tric Mean : Comp-A488 | -A (p-ERK1   | 115   |                         | Singlets (Lymphopites (Line                     |                |                | From of Parant      |                       | Mahility  |    |
| V IFNg+                    |                       |              | 44.3  | 11 2                    | singlets/cymphocytes/Live                       |                |                | rreq. of Parent     |                       | viability |    |
| 2 Free                     | . of Parent           |              | 44.3  | 12 E                    | Singlets/Lymphocytes/Live/CD3+                  |                |                | Freq. of Parent     |                       | % CD3+    |    |
| _ Geo                      | meane mean : comp-P   | cyr-A (iFNg  | 33.6  |                         |                                                 |                |                |                     |                       |           |    |
| Σ Geo                      | metric Mean : Comp-PE | A (Perforin) | 807   | 13 E                    | Singlets/Lymphocytes/Live/CD3+/Q1: CD4- , C     | 08+            |                | Freq. of Parent     |                       | % CD8+    |    |
|                            |                       |              |       |                         |                                                 |                |                |                     |                       |           |    |

#### Within Table Editor

 Again, the Table Editor has its own customizable Ribbon with Tabs and Bands to organize actions.

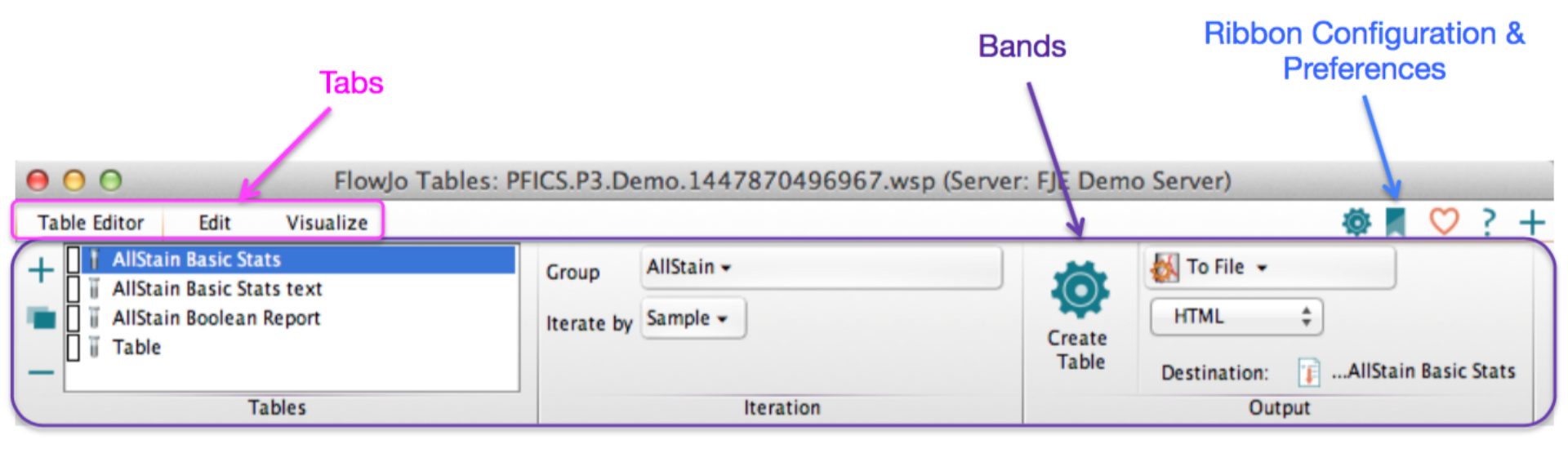

 Specify the group you wish to batch, and how to iterate the batch process, then in the Output band, specify where you want the batch output to go.

#### **Table Editor Visualize Tools**

- Table formatting/visualization options such as heat mapping are contained within the Visualize Tab.
- Highlight row(s), then select the visualization.
- Expected Ranges can be set within Preferences

Preferences

Range

| 0            | FlowJo Tables: PFICS.P3.Demo.1447870496967.wsp (Set Control of Control of | erver: FJE Demo Ser | ver)          |           |
|--------------|----------------------------------------------------------------------------------------------------|---------------------|---------------|-----------|
| Tat          | ble Editor Edit Visualize                                                                                                    |                     | <b>Ö</b>      | 🗘 ; +     |
| ο<br>Ο<br>Ο  | Heat Map 2. Apply visualization<br>Standard Deviation<br>Expected Range Formatting Plots                                                                                                    |                     |               |           |
| C            | Population                                                                                                    | Statistic           | Parameter     | Name      |
| 19           | *PID                                                                                                    |                     |               |           |
| 29           | *STIM                                                                                                    |                     |               |           |
| 3Σ           | Singlets/Lymphocytes/Live/CD3+/Q1: CD4- , CD8+                                                                                                    | Geometric Mean      | Comp-Ax488-A  | pERK GMF  |
| <b>4</b> Σ   | Singlets/Lymphocytes/Live/CD3+/Q1: CD4- , CD8+/IFNg+ M 1. Highlight                                                                                                    | Freq. of Parent     |               | % IFNg+   |
| 5Σ           | Singlets/Lymphocytes/Live/CD3+/Q1: CD4- , CD8+/Perf+ M Rows                                                                                                    | Freq. of Parent     |               | % Perf+   |
| 6 <b>f</b> × | Formula 🕦                                                                                                    |                     |               | CD4/CD8 R |
| 7Σ           | Singlets/Lymphocytes/Live/CD3+/Q1: CD4- , CD8+/Q2: HLA-DR+ , CD38+ $ \overline{f O}$                                                                                                    | Freq. of Parent     |               | HLA-DR+,C |
| 8 <u>Σ</u>   | Singlets/Lymphocytes/Live/CD3+/Q1: CD4- , CD8+/pERK+                                                                                                    | Freq. of Parent     |               | % pERK+   |
| 9Σ           | Singlets/Lymphocytes/Live/CD3+/Q1: CD4- , CD8+/IFNg+                                                                                                    | Geometric Mean      | Comp-PE-Cy7-A | IFNg GMF  |
| 102          | Singlets/Lymphocytes/Live/CD3+/Q1: CD4- , CD8+/Perf+                                                                                                    | Geometric Mean      | Comp-PE-A     | Perf GMF  |
| 1E           | Singlets/Lymphocytes/Live                                                                                                    | Freq. of Parent     |               | Viability |
| 1 <b>Σ</b>   | Singlets/Lymphocytes/Live/CD3+                                                                                                    | Freq. of Parent     |               | % CD3+    |
| 1 <b>E</b>   | Singlets/Lymphocytes/Live/CD3+/Q1: CD4- , CD8+                                                                                                    | Freq. of Parent     |               | % CD8+    |
| 1 <b>Æ</b>   | Singlets/Lymphocytes/Live/CD3+/Q3: CD4+ , CD8-                                                                                                    | Freq. of Parent     |               | % CD4+    |

#### **Table Editor Output**

 Formatting/visualization options are maintained when a table is batched to either Display or HTML formats.

 Other file types (ex. Text, CSV. Excel) produce statistics tables lacking visualization formatting.

| $\Theta \Theta \Theta$                 |      |       |             |         |         | Table -          | AllStain Bas | ic Stats |          |          |
|----------------------------------------|------|-------|-------------|---------|---------|------------------|--------------|----------|----------|----------|
| Ancestry<br>Subset<br>Statistic<br>For | *PID | *STIM | pERK<br>GMF | % IFNg+ | % Perf+ | CD4/CD8<br>Ratio | HLA-DR+,     | % pERK+  | IFNg GMF | Perf GMF |
| LD1_NS                                 | LD1  | NS+NS | 74.1        | 1.09    | 30.2    | ▲ 3.81           | 2.95         | 4.70     | 642      | 812      |
| LD1_NS                                 | LD1  | NS+PI | 503         | 0.96    | 30.0    | <b>▲</b> 4.13    | 2.72         | 94.9     | 504      | 809      |
| LD1_PI+                                | LD1  | PI+NS | 375         | 44.3    | 33.6    | ▲ 3.04           | 2.26         | 94.3     | 4917     | 807      |
| LD1_PI+                                | LD1  | PI+PI | 373         | 43.8    | 32.7    | ▲ 3.06           | 1.94         | 94.5     | 4907     | 816      |
| LD2_NS                                 | LD2  | NS+NS | 75.6        | 1.83    | 55.9    | 2.80             | 2.07         | 0.45     | 509      | 818      |
| LD2_NS                                 | LD2  | NS+PI | 496         | 1.91    | 53.4    | ▲ 3.01           | 1.87         | 91.0     | 425      | 752      |
| LD2_PI+                                | LD2  | PI+NS | 420         | 64.0    | 52.1    | ▲ 2.86           | 1.27         | 92.6     | 5894     | 739      |
| LD2_PI+                                | LD2  | PI+PI | 407         | 63.7    | 51.4    | ▲ 2.91           | 1.46         | 92.7     | 5768     | 734      |
| LD4_NS                                 | LD4  | NS+NS | 86.6        | 1.05    | 21.1    | 1.52             | 2.71         | 8.08     | 494      | 740      |
| LD4_NS                                 | LD4  | NS+PI | 596         | 1.74    | 23.6    | 1.52             | 2.80         | 97.1     | 403      | 775      |
| LD4_PI+                                | LD4  | PI+NS | 456         | 28.2    | 23.8    | ▼ 1.21           | 1.74         | 96.8     | 5298     | 577      |
| LD4_PI+                                | LD4  | PI+PI | 449         | 26.5    | 22.6    | ▼ 1.22           | 1.48         | 96.4     | 5035     | 566      |
| LD12_N                                 | LD12 | NS+NS | 67.5        | 0.74    | 37.5    | ▲ 3.64           | 2.93         | 4.14     | 755      | 440      |
| LD12_N                                 | LD12 | NS+PI | 414         | 0.50    | 35.3    | ▲ 4.28           | 3.19         | 89.3     | 683      | 444      |
| LD12_PI                                | LD12 | PI+NS | 327         | 45.3    | 40.8    | 1.94             | 1.50         | 84.8     | 4632     | 408      |
| LD12_PI                                | LD12 | PI+PI | 319         | 46.1    | 41.4    | 1.94             | 1.64         | 83.7     | 4793     | 403      |
| LD14_N                                 | LD14 | NS+NS | 72.4        | 0.50    | 14.3    | 2.11             | 1.90         | 4.11     | 689      | 811      |
| LD14_N                                 | LD14 | NS+PI | 483         | 0.45    | 13.8    | 2.30             | 2.19         | 95.5     | 595      | 829      |
| LD14_PI                                | LD14 | PI+NS | 366         | 17.7    | 18.2    | 1.66             | 1.21         | 94.8     | 3708     | 650      |
| LD14_PI                                | LD14 | PI+PI | 351         | 17.0    | 18.3    | 1.67             | 1.10         | 93.2     | 3565     | 644      |
| Mean                                   |      |       | 336         | 20.4    | 32.5    | 2.53             | 2.05         | 70.7     | 2711     | 679      |
| SD                                     |      |       | 167         | 23.0    | 13.4    | 0.96             | 0.65         | 39.5     | 2259     | 152      |

## Outline – Part II Advanced Tools and Platforms

- Compensation
- Export/Concatenate
- Cell Cycle Analysis
- Plugins
- Templates
- Additional Resources

![](_page_27_Picture_0.jpeg)

• Compensation corrects for spillover between fluorochrome emission spectra.

![](_page_27_Figure_2.jpeg)

Compensation is essential for multicolor panels

#### **Three Rules of Compensation**

- First, there must be a single stained control for every parameter in the experiment!
- In Addition, there are three *rules* for 'good' compensation controls.
  - 1. Controls need to be at least as bright or brighter than any sample the compensation will be applied to.
- 2. Background fluorescence should be the same for the positive and negative control.
- 3. Compensation controls MUST match the exact experimental fluorochrome.

#### Compensation

 Select a Compensation Group in the groups window, then click in the task bar.

| Compensa       | tion Check Sample<br>Quality Script Editor<br>Cytometry                                                                                                    | Biology Boolean   | Visualizations |                                                                                                    |                          |     |
|----------------|----------------------------------------------------------------------------------------------------|-------------------|----------------|----------------------------------------------------------------------------------------------------|--------------------------|-----|
| Group          |                                                                                                    | Size Role         |                |                                                                                                    |                          |     |
| { 🖥 } A        | II Samples                                                                                                    | 12                |                | Tes                                                                                                    | st                       |     |
| { <b>⊞</b> } C | ompensation                                                                                                    | 12                |                | Compensation                                                                                               | n ine                    |     |
| { 🖬 } P        | FICS Compensation Controls                                                                                                    | 12                |                | Tes                                                                                                    | st                       |     |
|                | 1                                                                                                    |                   |                |                                                                                                    | wizard                   | - 1 |
| 1. HI          | ghlight Compensation G                                                                                                    | roup              |                |                                                                                                    |                          |     |
| 1. HI          | ghlight Compensation G                                                                                                    | Statistic         |                | #Cells                                                                                                    | auto                     |     |
| 1. HI<br>○O□   | Shlight Compensation G                                                                                                    | roup<br>Statistic |                | #Cells                                                                                                    | , auto                   |     |
| 1. HI          | Bead Comps_DR APC-H7_F04_exp.fcs (Cont<br>Bead Comps_ERK A488_F06_exp.fcs (Cont                                                                                                    | roup<br>Statistic |                | #Cells<br>1890<br>2411                                                                                     | auto                     |     |
| 1. HI          | Bead Comps_DR APC-H7_F04_exp.fcs (Cont<br>Bead Comps_DR APC-H7_F04_exp.fcs (Cont<br>Bead Comps_ERK A488_F06_exp.fcs (Cont<br>Bead Comps_IFN PE-Cy7_F07_exp.fcs (Cont                                                                                                    | Statistic         |                | #Cells<br>18907<br>24114<br>30000                                                                          | auto<br>ates             |     |
| 1. HI          | Bead Comps_DR APC-H7_F04_exp.fcs (Con<br>Bead Comps_DR APC-H7_F04_exp.fcs (Con<br>Bead Comps_ERK A488_F06_exp.fcs (Con<br>Bead Comps_IFN PE-Cy7_F07_exp.fcs (Con<br>Bead Comps_VF0F0rin PE_F08_exp.fcs (Con                                                                                                    | Statistic         |                | #Cells<br>18907<br>24114<br>30000<br>19212                                                                 | auto<br>gates            |     |
|                | Bead Comps_UR APC-H7_F04_exp.fcs (Con<br>Bead Comps_DR APC-H7_F04_exp.fcs (Con<br>Bead Comps_IRN A488_F06_exp.fcs (Con<br>Bead Comps_IRN PE-Cy7_F07_exp.fcs (Con<br>Bead Comps_Perforin PE_F08_exp.fcs (Con<br>Bead Comps_US Beads +FP_F05_exp.fcs (Con<br>Bead Comps_US Beads +FP_F05_exp.fcs (Con                                                                                                    | Statistic         |                | #Cells<br>1890<br>24114<br>3000<br>1921<br>3000                                                            | auto                     |     |
|                | Bead Comps_US Beads No FP_F09_exp.fcs (Con<br>Bead Comps_UR APC-H7_F04_exp.fcs (Cont<br>Bead Comps_ERK A488_F06_exp.fcs (Cont<br>Bead Comps_IFN PE-Cy7_F07_exp.fcs (Con<br>Bead Comps_US Beads +FP_F05_exp.fcs (Con<br>Bead Comps_US Beads No FP_F09_exp.fcs (Con<br>Bead Comps_LS Beads No FP_F09_exp.fcs (Con<br>Bead Comps_LS Beads No FP_F09_exp.fcs (C | roup<br>Statistic |                | #Cells<br>1890<br>2411<br>3000<br>1921<br>3000<br>1029<br>1029                                             | auto<br>gates<br>samples |     |
|                | Bead Comps_US Beads No FP-F09_exp.fcs (Con<br>Bead Comps_US Beads +FP_F05_exp.fcs (Cont<br>Bead Comps_FRN FE-CY7_F07_exp.fcs (Cont<br>Bead Comps_FN FE-CY7_F07_exp.fcs (Con<br>Bead Comps_VS Beads +FP_F05_exp.fcs (Co<br>Bead Comps_US Beads +FP_F05_exp.fcs (Co<br>Bead Comps_US Beads No FP_F09_exp.fcs (<br>Bead Comps_R BR_F02_exp.fcs (Control)<br>Bead Comps_8 BR_F02_exp.fcs (Control)                                                                                                    | roup<br>Statistic |                | #Cells<br>1890<br>2411<br>3000<br>1921<br>3000<br>1029<br>1920                                             | auto<br>gates<br>samples |     |
|                | Bead Comps_B Pg_FO3_exp,fcs (Contro)<br>Bead Comps_UR APC-H7_F04_exp,fcs (Cont<br>Bead Comps_DR APC-H7_F04_exp,fcs (Cont<br>Bead Comps_Perforin PE_F08_exp,fcs (Cont<br>Bead Comps_US Beads No FP_F05_exp,fcs (Contro)<br>Bead Comps_US Beads No FP_F05_exp,fcs (Contro)<br>Bead Comps_B Pg_F02_exp,fcs (Contro)<br>Bead Comps_8 Pg_F02_exp,fcs (Contro)<br>Bead Comps_8 Pg_F02_exp,fcs (Contro)<br>Bead Comps_8 Pg_F02_exp,fcs (Contro)                                                                                                    | roup<br>Statistic |                | #Cells<br>1890<br>2411<br>3000<br>1921<br>3000<br>1029<br>1920<br>1496<br>1260                             | auto<br>gates<br>samples |     |
|                | Shlight Compensation G<br>Name<br>Bead Comps_DR APC-H7_F04_exp.fcs (Con<br>Bead Comps_ERK A488_F06_exp.fcs (Con<br>Bead Comps_Perforin PE_F08_exp.fcs (Con<br>Bead Comps_US Beads No FP_F05_exp.fcs (Con<br>Bead Comps_US Beads No FP_F09_exp.fcs (Control<br>Bead Comps_8 PB_F02_exp.fcs (Control)<br>Bead Comps_8 PB_F02_exp.fcs (Control)<br>Bead Comps_A8P E01_exp.fcs (Control)<br>Bead Comps_A8P E01_exp.fcs (Control)<br>Bead Comps_A8P E01_exp.fcs (Control)<br>Bead Comps_A8P E01_exp.fcs (Control)<br>Bead Comps_A8P E01_exp.fcs (Control)<br>Bead Comps_A8P E01_exp.fcs (Control)<br>Bead Comps_A8P E01_exp.fcs (Control)                                                                                                    | roup<br>Statistic |                | #Cells<br>1890<br>2411<br>3000<br>1921<br>3000<br>1029<br>1920<br>1496<br>1760<br>14574                    | auto<br>gates<br>samples |     |
|                | Shlight Compensation G<br>Name<br>Bead Comps_DR APC-H7_F04_exp.fcs (Con<br>Bead Comps_ERK A488_F06_exp.fcs (Cont<br>Bead Comps_IFN PE-Cy7_F07_exp.fcs (Con<br>Bead Comps_US Beads +FP_F05_exp.fcs (Cont<br>Bead Comps_US Beads No FP_F09_exp.fcs (<br>Bead Comps_4 PE-TR_F01_exp.fcs (Control)<br>Bead Comps_8 PB_F02_exp.fcs (Control)<br>Bead Comps_AARD_E01_exp.fcs (Control)<br>Bead Comps_CD3 A700 E02 exp.fcs (Control)<br>Cell Comps_CD3 A700 E02 exp.fcs (Control)                                                                                                    | roup<br>Statistic |                | #Cells<br>1890<br>2411<br>3000<br>1921<br>3000<br>1920<br>1920<br>1496<br>1760<br>14574<br>12953           | auto<br>gates<br>samples |     |
| 1. HI          | Bead Comps_LRR A488_F06_exp.fcs (Cont<br>Bead Comps_LRR A488_F06_exp.fcs (Cont<br>Bead Comps_ERR A488_F06_exp.fcs (Cont<br>Bead Comps_ERR A488_F06_exp.fcs (Cont<br>Bead Comps_LSR Beads +FP_F05_exp.fcs (Con<br>Bead Comps_US Beads +FP_F05_exp.fcs (Cont<br>Bead Comps_US Beads No FP_F09_exp.fcs (<br>Bead Comps_B PB_F02_exp.fcs (Control)<br>Bead Comps_A PE-TR_F01_exp.fcs (Control)<br>Bead Comps_A PB_F02_exp.fcs (Control)<br>Bead Comps_ARP_E01_exp.fcs (Control)<br>Cell Comps_US Cells_E03_exp.fcs (Control)                                                                                                    | roup<br>Statistic |                | #Cells<br>1890<br>2411<br>3000<br>1921<br>3000<br>1029<br>1920<br>14969<br>1760<br>14574<br>12953<br>15836 | auto<br>gates<br>samples |     |
| 1. HI          | Bead Comps_US Beads No FP_F05_exp.fcs (Con<br>Bead Comps_UR APC-H7_F04_exp.fcs (Con<br>Bead Comps_ERK A488_F06_exp.fcs (Con<br>Bead Comps_IFN PE-Cy7_F07_exp.fcs (Con<br>Bead Comps_US Beads +FP_F05_exp.fcs (Con<br>Bead Comps_US Beads No FP_F09_exp.fcs (<br>Bead Comps_US Beads No FP_F09_exp.fcs (<br>Bead Comps_B PB_F02_exp.fcs (Control)<br>Bead Comps_8 PB_F02_exp.fcs (Control)<br>Bead Comps_AARD_E01_exp.fcs (Control)<br>Cell Comps_CD3 A700_E02_exp.fcs (Control)<br>Cell Comps_US Cells_E03_exp.fcs (Control)                                                                                                    | roup<br>Statistic |                | #Cells<br>1890<br>2411-<br>3000<br>1921<br>3000<br>1029<br>1920<br>1496<br>1760<br>14574<br>12953<br>15836 | auto<br>gates<br>samples |     |
|                | Bead Comps_IRA ARD_ED1_exp.fcs (Control)<br>Bead Comps_URAPC-H7_F04_exp.fcs (Control)<br>Bead Comps_ERK A488_F06_exp.fcs (Control)<br>Bead Comps_IRN PE-Cy7_F07_exp.fcs (Control)<br>Bead Comps_US Beads +FP_F05_exp.fcs (Control)<br>Bead Comps_US Beads No FP_F09_exp.fcs (Control)<br>Bead Comps_B PB_F02_exp.fcs (Control)<br>Bead Comps_A PE-TR_F01_exp.fcs (Control)<br>Bead Comps_A PB_F02_exp.fcs (Control)<br>Cell Comps_CD3 A700_E02_exp.fcs (Control)<br>Cell Comps_US Cells_E03_exp.fcs (Control)                                                                                                    | <u>Statistic</u>  |                | #Cells<br>1890<br>2411<br>3000<br>1921<br>3000<br>1029<br>1920<br>1496<br>1760<br>14574<br>12953<br>15836  | auto<br>gates<br>samples |     |
|                | Bead Comps_DR APC-H7_F04_exp.fcs (Con<br>Bead Comps_DR APC-H7_F04_exp.fcs (Con<br>Bead Comps_ERK A488_F06_exp.fcs (Con<br>Bead Comps_Perforin PE_F08_exp.fcs (Con<br>Bead Comps_US Beads +FP_F05_exp.fcs (Con<br>Bead Comps_US Beads No FP_F09_exp.fcs (Contro)<br>Bead Comps_8 PB_F02_exp.fcs (Contro)<br>Bead Comps_8 PB_F02_exp.fcs (Contro)<br>Bead Comps_B8_FCy5_F03_exp.fcs (Contro)<br>Bead Comps_DS FB_CY5_F03_exp.fcs (Contro)<br>Cell Comps_CD3 A700_E02_exp.fcs (Contro)<br>Cell Comps_US Cells_E03_exp.fcs (Contro)                                                                                                    | Statistic         |                | #Cells<br>1890<br>2411<br>3000<br>1921<br>3000<br>1029<br>1920<br>1496<br>1760<br>14574<br>12953<br>15836  | auto<br>gates<br>samples |     |
|                | Bead Comps_DR APC-H7_F04_exp.fcs (Con           Bead Comps_DR APC-H7_F04_exp.fcs (Con           Bead Comps_PR APC-H7_F04_exp.fcs (Con           Bead Comps_Perforin PE_F08_exp.fcs (Con           Bead Comps_Perforin PE_F08_exp.fcs (Con           Bead Comps_US Beads +FP_F05_exp.fcs (Con           Bead Comps_B PE_F01_exp.fcs (Contro)           Bead Comps_8 PB_F02_exp.fcs (Contro)           Bead Comps_8 PB_F02_exp.fcs (Contro)           Bead Comps_8 PB_F02_exp.fcs (Contro)           Bead Comps_B PB_F02_exp.fcs (Contro)           Bead Comps_CD3 A700_E02_exp.fcs (Contro)           Cell Comps_US Cells_E03_exp.fcs (Contro)                                                                                                    | Statistic         |                | #Cells<br>1890<br>2411<br>3000<br>1921<br>3000<br>1029<br>1920<br>1496<br>1760<br>14574<br>12953<br>15836  | auto<br>gates<br>samples |     |

| 00             | 0         |                         |                        | *unsaved*                                           | 08-Sep | p-201   | 5     |      |                |   |              |     |      |
|----------------|-----------|-------------------------|------------------------|-----------------------------------------------------|--------|---------|-------|------|----------------|---|--------------|-----|------|
|                | 1 0       | · +]] {+}               |                        | 🗏 L 🛛 🔇                                             |        |         |       |      |                |   |              |     |      |
|                | FlowJo    | File                    | Edit                   | Workspace                                           | Tools  | Co      | nfigu | re   |                |   | $\heartsuit$ | ?   | Ŧ    |
| Compen         | isation ( | Check Sample<br>Quality | M Ed<br>De<br>De<br>So | it Compensation M<br>rive Parameters<br>ript Editor | Matrix | Biology | Boo   | lean | Visualizations |   |              |     |      |
|                |           | Cyton                   | netry                  |                                                     |        |         |       |      |                |   |              |     |      |
| Group          |           |                         |                        |                                                     |        | Si      | ze    | Role |                |   |              |     |      |
| <pre>{]]</pre> | All Sam   | ples                    |                        |                                                     |        |         | 12    |      |                |   |              |     | Test |
| ▼ {⊞}          | Comper    | nsation                 |                        |                                                     |        |         | 12    |      |                | C | ompe         | nsa | tion |
| Ħ              | Compe     | ensation                |                        |                                                     |        |         |       |      |                |   |              |     |      |
| {1}            | PFICS C   | ompensation             | Contr                  | ols                                                 |        |         | 12    |      |                |   |              | 1   | Test |

| ^                                                                                                    |           | A      |
|----------------------------------------------------------------------------------------------------|-----------|--------|
| Name                                                                                                    | Statistic | #Cells |
| Bead Comps_DR APC-H7_F04_exp.fcs (Co                                                                                                    |           | 18907  |
| 👻 🕄 Size                                                                                                    | 60.3      | 11396  |
| ③ APC-H7-A+                                                                                                    | 42.8      | 4873   |
| Bead Comps_ERK A488_F06_exp.fcs (Cont                                                                                                    |           | 24114  |
| V 🐨 Size                                                                                                    | 66.8      | 16113  |
| Ax488-A+                                                                                                    | 47.1      | 7593   |
| Bead Comps_IFN PE-Cy7_F07_exp.fcs (Col                                                                                                    |           | 30000  |
| V 🐨 Size                                                                                                    | 70.4      | 21132  |
| PE-Cy7-A+                                                                                                    | 52.5      | 11095  |
| Bead Comps_Perforin PE_F08_exp.fcs (Control of the second second seco |           | 19212  |
| V 🐨 Size                                                                                                    | 71.0      | 13645  |
| PE-A+                                                                                                    | 55.4      | 7559   |
| Bead Comps_US Beads +FP_F05_exp.fcs (C                                                                                                    |           | 30000  |
| ▼ ③ Size                                                                                                    | 70.7      | 21206  |
| Ax647-A+                                                                                                    | 100.0     | 21197  |
| Bead Comps_US Beads No FP_F09_exp.fcs                                                                                                    |           | 10290  |
| Size                                                                                                    | 76.4      | 7859   |
| Bead Comps_4 PE-TR_F01_exp.fcs (Control                                                                                                    |           | 19202  |
| 🗸 🛞 Size                                                                                                    | 66.1      | 12699  |
| PE-TxRed-A+                                                                                                    | 48.9      | 6205   |
| Bead Comps_8 PB_F02_exp.fcs (Control)                                                                                                    |           | 14969  |
|                                                                                                    | 66.7      | 9988   |

# Compensation

- Then fills in the suggested positive and negative populations.
- Choose alternate populations from dropdown list for each parameter.
- Double click on preview graphs to modify autogates.

#### For Each Parameter: Apply To Group Select Single ompensation Negative View Matrix Positive Finalized Confirm gates and contro Stained Samples **Populations Populations** Parameter A Negative Bead Comps\_DR APC-H7\_F04\_exp.fcs Cell Comps\_US Cells\_E03\_exp.fcs:Size APC-H7-A HLA-DR Size/APC-H7-A+ Bead Comps\_ERK A488\_F06\_exp.fcs Cell Comps\_US Cells\_E03\_exp.fcs:Size Size/Ax488-A+ Ax488-A p-ERK1 2 Ax700-A CD3 Cell Comps\_CD3 A700\_E02\_exp.fcs Cell Comps\_US Cells\_E03\_exp.fcs:Size Size/Ax700-A+ Bead Comps\_Perforin PE\_F08\_exp.fcs Cell Comps\_US Cells\_E03\_exp.fcs:Size Size/PE-A+ \varTheta PE-A Perforin PE-Cy5-A CD38 Bead Comps\_38 PE-Cy5\_F03\_exp.fcs Cell Comps\_US Cells\_E03\_exp.fcs:Size Size/PE-Cv5-A+ Size/PE-Cy7-A+ IFNg Bead Comps\_IFN PE-Cy7\_F07\_exp.fcs Cell Comps\_US Cells\_E03\_exp.fcs:Size PE-Cy7-A PE-TxRed-A CD4 Bead Comps\_4 PE-TR\_F01\_exp.fcs Cell Comps\_US Cells\_E03\_exp.fcs:Size Size/PE-TxRed-A+ Bead Comps\_8 PB\_F02\_exp.fcs Size/PacBlue-A+ CD8 Cell Comps\_US Cells\_E03\_exp.fcs:Size PacBlue-A APC-H7-A Cell Comps\_US Cells\_E03\_exp.fcs Bead Comps\_DR APC-H7\_F04\_exp.fcs 80-A SSC-A Double Click on Preview Graph to Adjust Gating

![](_page_30_Figure_5.jpeg)

![](_page_31_Figure_0.jpeg)

- Note that you can always create your own gates on a sample and then choose those from the drop down menus.
- When set up is complete, select View Matrix (top right) to Modify, Apply, Save or Preview the matrix you've created.

## Compensation

![](_page_32_Figure_1.jpeg)

## **Spillover Spreading Matrix**

| Workspace Matrices  | M Edi  | it Save Matrix | SSM                                                                             |             |                    |               | Displa         | ying matrix 'C | ompensation' |
|---------------------|--------|----------------|---------------------------------------------------------------------------------|-------------|--------------------|---------------|----------------|----------------|--------------|
| Acquisition-defined | Sh     | ow All         | SSM                                                                             | ×700-A :: F | PE-A :: Perforin I | PE-Cy5-A :: I | PE-Cy7-A :: IP | E-TxRed-A Pa   | cBlue-A ::   |
| compensation        | 🗸 🗸    | C-H7-A :: HLA- | Select a matrix that was created with<br>Flowlo's compensation wizard and click | 2.9091      | 0.7394             | 0.0255        | 39.5223        | 0.1274         | 1.7935       |
|                     | 🗾 🗹 Ax | 488-A :: p-ERK | to display or export the SSM                                                    | -0.2591     | 0.5269             | -0.5628       | -0.1996        | 0.0545         | 1.2597       |

| M Edit Save Matrix SSM |               |             |              |                    |             | Displaying SS  | M of matrix V | Compensation' |
|------------------------|---------------|-------------|--------------|--------------------|-------------|----------------|---------------|---------------|
| Show All               | APC-H7-A :: A | x488-A :: / | 4x700-A :: P | PE-A :: Perforin P | PE-Cy5-A :: | PE-Cy7-A :: IP | E-TxRed-A P   | acBlue-A ::   |
| APC-H7-A :: HLA-DR     | 0             | 0           | 0.3044       | 0.094              | 0.0041      | 2.1057         | 0             | 0.1985        |
| ✓ Ax488-A :: p-ERK1_2  | 0             | 0           | 0            | 0.0793             | 0           | 0              | 0             | 0.117         |
| ✓ Ax700-A :: CD3       | 1.4624        | 0.1909      | 0            | 0                  | 0           | 0.9375         | 0             | 0             |
| ✓ PE-A :: Perforin     | 0             | 0           | 0.0381       | 0                  | 0.726       | 0.2686         | 0.9951        | 0.0933        |
| ✓ PE-Cy5-A :: CD38     | 0.4192        | 0           | 0.9256       | 0.2223             | 0           | 1.5937         | 0.1248        | 0.0638        |
| ✓ PE-Cy7-A :: IFNg     | 0.781         | 0           | 0.0844       | 0.374              | 0.0831      | 0              | 0.1276        | 0.0538        |
| ✓ PE-TxRed-A :: CD4    | 0.053         | 0           | 0.1025       | 0.7051             | 1.2957      | 0.7624         | 0             | 0.0651        |
| ✓ PacBlue-A :: CD8     | 0             | 0           | 0            | 0.0638             | 0           | 0              | 0             | 0             |

#### **Effect of Compensation**

![](_page_34_Picture_1.jpeg)

![](_page_34_Figure_2.jpeg)

#### **Export and Concatenate**

- Add and embed keyword metadata
- Merge data from multiple files
- Identify specific populations
- Isolate events for further computational analysis
- Titrate reagents for optimal staining and stimulation conditions
- Visualize responses

![](_page_35_Figure_7.jpeg)

#### **Export or Concatenate Data**

 The Data Export/Concatenate... action button is located by default in the Document band within the workspace File

| tab  |                                       |                     |                    |                   |                  |        |        |         |   |
|------|---------------------------------------|---------------------|--------------------|-------------------|------------------|--------|--------|---------|---|
| lap. | 0 0                                   |                     | *unsa              | ved* PFICS Ana    | lysis.wsp        |        |        |         |   |
|      |                                       | +} 🗥 📰 L            | © # )              |                   |                  |        |        |         |   |
|      | FlowJo File                           | Edit Works          | pace Tools         | Configure         |                  |        | 📃 🖉    | )? 🛱    | 1 |
|      | 🗊 🖶 👔                                 | 1                   |                    |                   | 2                | •      |        |         |   |
|      | Open Print Save                       | Save Revert<br>As 🗸 | Export/Concatenate | Apply<br>Template | Find FCS<br>Scan | s<br>n |        |         |   |
|      |                                       | Document            | Export / Concat    | enate Populations | Find             |        |        |         |   |
|      | Group                                 |                     |                    | _                 | Size Ro          | ole    |        |         | ٦ |
|      | { ]] } All Samples                    |                     | Export / Concat    | enate Group       | 45               |        |        | Test    | 1 |
|      | { ]] } AllStain                       |                     |                    |                   | 19               |        |        | Test    |   |
|      |                                       |                     |                    |                   | 12               |        | Comper | isation |   |
|      | Compensation                          |                     |                    |                   |                  |        |        |         |   |
|      | { ]] } FMOs                           |                     |                    |                   | 14               |        | Co     | ontrols |   |
|      | A A A A A A A A A A A A A A A A A A A |                     |                    |                   | 33               |        |        | None    |   |

- Choose from two options in the drop down menu:
  - 1) Export/Concatenate Populations

→ subset of events defined by gating hierarchy/phenotype

2) Export/Concatenate Group

 $\rightarrow$  all or a subset of events independent of phenotype

#### **Export Options**

#### Output panel

Format – selects file format (FCS3 or CSV) Destination – specifies directory where output files will be saved File name example – displays example of naming scheme as specified in Advanced Options → File Naming

- Include Events panel Include all events or down-sample randomly with Include no more than #
- Parameters panel Choose All uncompensated parameters (default selection) is recommended. If the sample is compensated, compensated parameters will also be written to the file.
- Advanced Options File naming panel
   Prefix specifies a common prefix to add
   Body specifies the keywords to create a
   unique name for each file
   Pattern displays keyword pattern for body
   naming scheme
   Outfing the set of the set of the
  - Suffix specifies a suffix to add
- Status panel

Tells how many files will be produced

| 00                                                      | Group: Export or Concatenate               |                |
|---------------------------------------------------------|--------------------------------------------|----------------|
| Group                                                   | p: Export Concatenate                      |                |
| Output                                                  |                                            |                |
| Format: FCS3 -                                          |                                            |                |
| Destination: /Users/timq/D<br>File name example: export | esktop<br>_LD1_NS+NS_A01.fcs               |                |
| Include Events                                          | Parameters                                 |                |
| <ul> <li>Include all</li> </ul>                         | <ul> <li>All uncompensated para</li> </ul> | meters         |
| Include no more than:                                   | 199393 All compensated parame              | ters           |
| Reset to minimum                                        | Custom set of parameter                    | rs: View/Edit. |
| Advanced Options                                        |                                            | ^              |
| File Naming                                             |                                            |                |
| Prefix: export                                          |                                            |                |
| Body: 💿 Default 🔵                                       | Custom Edit                                |                |
| Pattern:<br>\$FIL_FJ_LAST_UNIQUE                        | E_POP_NAME                                 |                |
| Suffix:                                                 | .fcs                                       |                |
| Status<br>This operation will genera                    | ate 20 new data file(s).                   |                |
| ?                                                       | Cancel                                     | Export         |

#### **Concatenating Populations**

- Highlight the equivalent population nodes within the gating tree of samples you wish to merge.
- Choose Export/Concatenate Populations.

| *unsaved* Export_Con                                             | ncatDemo.wsp          |                           |                                                    |                                                    |
|------------------------------------------------------------------|-----------------------|---------------------------|----------------------------------------------------|----------------------------------------------------|
| 🗛 🗅 🦳 📲 👫 🌆 🛄 L 🎯 🚱 🔵                                            |                       |                           | Populations: Exp                                   | port or Concatenate                                |
| FlowJo File Edit Workspace Tools                                 | s Configure           | 📕 💙 ? 🕞                   | Populations: Expo                                  | Concatenate                                        |
|                                                                  |                       |                           | Output                                             |                                                    |
|                                                                  |                       | 🔎 🧟                       | Format: FCS3 -                                     |                                                    |
| Open Print Save Revert Save Export                               | Data Export /         | Find FCS                  |                                                    |                                                    |
| As V Workspace V                                                 | concatenate v         | Scan                      | Destination: /Users/timq/Desktop/ExportDemo        |                                                    |
| Document                                                         |                       | Find                      | File name example: export_1.fcs                    |                                                    |
| Group                                                            | Data Export / Concate | nate                      | Include Events                                     | Parameters                                         |
| { ]] } All Samples                                               | Create new file       | es from all or subsets of | <ul> <li>Include all</li> </ul>                    | <ul> <li>All uncompensated parameters</li> </ul>   |
| <ul> <li>Randow Bead voltage Intration</li> <li>Beads</li> </ul> | together.             | oncatenate files          | O Include no more than: 8811                       | All compensated parameters                         |
| n                                                                |                       | A.V.                      | Reset to minimum                                   | Custom set of parameters: View/Edit                |
| Name Stat                                                        | tistic #Cells         | *PMT Voltage              |                                                    |                                                    |
| O Specimen_001_250.fcs                                           | 10                    | 0717 250                  | Advanced Options                                   | *                                                  |
| Beads                                                            | 82.2                  | 8811                      |                                                    |                                                    |
| O Specimen_001_300.fcs                                           | 10                    | 0528 300                  | File Naming                                        | Group Concatenation                                |
| 😢 Beads                                                          | 84.7                  | 8916                      |                                                    | <ul> <li>Concatenate all files together</li> </ul> |
| ○ Specimen_001_350.fcs                                           | 10                    | 0479 350                  | Prefix: export                                     |                                                    |
| C Beads                                                          | 84.6                  | 8866                      |                                                    | Concatentate every 'n' files together n= 10        |
| ○ ○ □                                                            | 10                    | 0502 400                  | (Concatenated files will be numbered consecutively | Concatenate files with equal keyword values        |
| C Beads                                                          | 85.0                  | 8923                      | starting at 1. Example: prefix_1_suffix.fcs)       | Choose Kewword: Select a Kewword                   |
| O Specimen_001_450.tcs                                           | 10                    | 0497 450                  | Separator:                                         |                                                    |
| Beads                                                            | 85.1                  | 8935                      |                                                    | Additional Parameters                              |
| O Specimen_001_500.tcs                                           | 10                    | 0497 500                  |                                                    | Choose No Keywords selected                        |
| C Beads                                                          | 85.1                  | 0469 550                  | Suffix: .fcs                                       | chose Cho keyholds selected                        |
| O Specimen_001_550.tcs                                           | 04.0                  | 0408 000                  |                                                    | Spread distribution of keyword data                |
| Beads                                                            | 64.0                  | 0001                      |                                                    |                                                    |
| Specimen_001_000.ics                                             | 94.6                  | 000 000                   | Status                                             |                                                    |
| Specimen 001 650 fee                                             | 04.0                  | 0000                      | This operation will generate 1 new data file(s).   |                                                    |
| → Specifien_001_050.ics                                          | 95.4                  | 0409 000                  |                                                    |                                                    |
| Specimen 001 700 fee                                             | 00.4                  | 0900 700                  |                                                    |                                                    |
| → Specimen_001_700.ics                                           | 040                   | 2000 700                  | ? 🔍 🗸                                              | Cancel Concatenate                                 |
| C Deads                                                          | 04.0                  | 0900                      |                                                    |                                                    |

#### **Additional Parameters**

- You can select one or more keywords to create new parameters in the concatenated output file.
- Note that you will always get a new parameter called Sample ID in the concatenated file. Selecting Sample ID allows you to see the different samples that were merged.

| Keyword Value  | keyword.selectiontable.value |          |
|----------------|------------------------------|----------|
| SBEGINANALYSIS | 0                            |          |
| SBEGINDATA     | 4106                         |          |
| SBEGINSTEXT    | 0                            |          |
| SBTIM          | 11:23:40                     |          |
| SBYTEORD       | 4,3,2,1                      |          |
| SCYT           | LSRFortessa (LSRII)          |          |
| SDATATYPE      | F                            |          |
| \$DATE         | 23-MAR-2015                  |          |
| SENDANALYSIS   | 0                            | Α-       |
| SENDDATA       | 990069                       | <u>,</u> |
| SENDSTEXT      | 0                            | S I      |
| SETIM          | 11:24:01                     | Ŭ,       |
| SFIL           | Specimen_001_250.fcs         | Š.       |
| SINST          |                              | AF       |
| SMODE          | L                            |          |
| \$NEXTDATA     | 0                            |          |
| SOP            | mdantoni                     |          |
| SPAR           | 23                           |          |
| \$P1B          | 32                           |          |
| \$P1E          | 0,0                          |          |
| \$P1G          | 1.0                          | -1       |
| SPIN           | FSC-A                        |          |
| \$P1R          | 262144                       |          |
| \$P1S          |                              |          |
| SP1V           | 698                          |          |

![](_page_39_Figure_4.jpeg)

#### **Cell Cycle Analysis**

- The Cell Cycle platform allows 1D modeling of cell cycle phases based on DNA content
- V10.1 has 1D Watson and Dean-Jett-Fox models.

![](_page_40_Figure_3.jpeg)

#### **Plugins**

- Java programs that extend the functionality of FlowJo.
- Access from the Plugins menu
   Workspace→Populations band→Plugins menu

| $\bigcirc \bigcirc \bigcirc$       | *ur                 | saved* PFICS Analys                              | is.wsp       |                  |          |              |
|------------------------------------|---------------------|--------------------------------------------------|--------------|------------------|----------|--------------|
| ▲ ^ ~ ↓ ↓ ↓ ▲ 🔳                    | L 🛛 🕼               |                                                  |              |                  |          |              |
| FlowJo File Edit                   | Workspace Tools     | Configure                                        |              |                  |          | 📃 💙 ? 😭      |
| Create<br>Group<br>Create<br>Group | AIB<br>Rename Nodes | C Plugins ↓ FlowJo Exchange Add Open/Save Plugin | to Workspace | CV Freq.<br>of v | Keywords |              |
| Group                              | ropulation          | AutoPeakCate                                     | Size Role    |                  |          |              |
| { ] } All Samples                  |                     | CellOntology                                     | 45           |                  |          | Test         |
| ▼ { ■} Compensation                |                     | DownSample                                       | 12           |                  |          | Compensation |
| Compensation     FMOs              |                     | FlowClean                                        | 14           |                  |          | Controls     |
| ▶ {□} MasterGates                  |                     | FlowMeans                                        | - 33         |                  |          | None         |
| {II} PFICSComp                     |                     | Spade                                            | 45           |                  |          | Test<br>Test |
| Name                               | Stati               | TSne                                             |              |                  | *STIM    | WELL ID      |

• Download the latest Plugins from The FlowJo Exchange: <u>exchange.flowjo.com</u>

#### **Workspace Templates**

- Allows saving all analysis reports in your workspace without data.
- Streamlines repetitive analysis of multiple runs using the same staining panel(s).
- File Tab → Document Band → Export Workspace
   As... Save as a Template

![](_page_42_Picture_4.jpeg)

## **Additional Training Resources**

- Recorded webinars are available here: www.flowjo.com/learn/webinars
- Guided instructional courses: <u>www.flowjo.com/learn/flowjo-university</u>
- The Daily Dongle blog has great tips and tricks: <u>flowjo.typepad.com/</u>

![](_page_44_Picture_0.jpeg)

#### **Questions?**

- FlowJo is here to help!
- Contact <u>flowjo@bd.com</u> with any questions or concerns regarding your analyses questions.
- If you have specific questions for me, feel free to reach out: joshua.luthy@bd.com